# 轉檔分析程式的操作說明-評量尺規

技專校院招生專業化總辦公室

#### 開發自動化分析程式 (Developing Automatic APP)

• 背景脈絡:

各校於IR部分表現差異大,可能難以達到以「IR回饋選才機制」的目標, 最終將影響推動招生事務的成效。

• 開發目的:

#### <u>減輕招生人員IR分析負擔,強化各校在IR分析的表現。</u>

• 預期使用:

作為總辦IR教育訓練,並提供全國技專校院執行IR分析使用。

- 預期成效:
  - 1. 建立全國統一的分析報表。
  - 2. 降低各校在IR分析的執行困難。
  - 3. 提升各校在IR項目的執行項目。

#### 112年評量尺規成績轉檔程式 (Rubrics APP)

- 112年評量尺規成績轉檔程式 \_ × 提升各校在評量尺規分析議題的 申請入學-得分報表轉檔 甄選入學-得分報表轉檔 技優入學-得分報表轉檔 Ready 技專校院招生專業化總辦公室 Developed by 林冠宇
- •功能說明:

表現

0

• 開發目的:

針對3個入學管道的得分報表,自 動化計算學生的各面向分數。

#### •預期使用:

- 1. 提供各系進行得分報表的自動 化資料處理。
- 2. 建立後續其他IR議題分析報表。

### 112年評量尺規成績轉檔程式 (Rubrics APP)

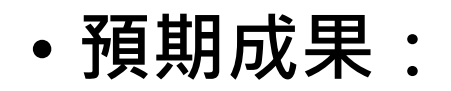

得分報表

| 檔案                                      | 常用 插入     | 版面配置          | 公式 資料                     | 校閱 檢視  | 開發人員    | Acrobat      | Power Pi               | ivot ♀告 |               |                     |            |                   | <b>久</b> 共用    | l      |
|-----------------------------------------|-----------|---------------|---------------------------|--------|---------|--------------|------------------------|---------|---------------|---------------------|------------|-------------------|----------------|--------|
| للله الله الله الله الله الله الله الله | Arial     |               | - 10 - A A                | = _ &. | 高田 通用   | 合式           | • E                    | 設定格式化的條 | 除件 ▼ 智 插/     | λ - Σ -             | <u>A</u> ™ | Q D               | о <u>,</u> – – | I      |
|                                         | •         |               |                           |        |         |              |                        | 格式化為表格。 |               | \$ • 💵 • .          | ∠ 4        | 3+2-60 Z++        | <u>0</u>       | l.     |
| яп_с<br>• • • • •                       | BIU       | ·   🖽 +   🖄   | • <u>A</u> • <u>†</u> ž • |        | 🗄 - 💲 - | <b>% *</b> 5 | ° <del>,</del> ,00 []] | 儲存格樣式▼  | 格式            | t- 🧶 - <sup>1</sup> | 所序会師進 ギ    | ¥找殃 建立<br>壁取▼ 並共用 | PDF<br>] 蓮结    | l .    |
| 前貼锚                                     | 6         | 字刑            | 5                         | 對齊方式   | 5       | 數估           |                        | 検討      | 信友:           | 格                   | 垣間         | Adobe             | Acrobat A      | l .    |
| 227478                                  |           |               |                           | 1000   |         | 20.12        |                        | 125.2-4 | 1 100 13      | iH i                | 1012 444   | 1100001           | torobati iti   | l.     |
| A1                                      | ×         | $\sqrt{-f_x}$ | 自訂序號                      |        |         |              |                        |         |               |                     |            |                   | ~              | I      |
| A                                       | В         | C D           | E                         | F      |         | G            | н                      | 1       | J             | к                   | L          | М                 | N 🔺            | I      |
| 1 自訂序号                                  | 歳 報名序號    | 姓名 組別         | 畢業學校縣市                    | 畢業學校   | 委       | 員            | 委員姓名                   | 專題實作及實  | <b>曹期寶作及寶</b> | €習 <b>利修課紀</b> 鎖    | 面向總分       | 綜合得分              | 評語             | 1      |
| 2 1                                     | 101001080 | 1 張瑞琪1        | 臺中市                       | 市立大甲高工 | nti     | ust001r002   |                        | 92.50   | 89.00         | 82.00               | 89.70      | 89.78             |                | 1      |
| 3 1                                     | 101001080 | 1 張瑞琪1        | 臺中市                       | 市立大甲高工 | nti     | ust001r004   |                        | 92.00   | 88.00         | 84.00               | 89.60      | 89.78             |                | 1      |
| 4 1                                     | 101001080 | 1 張瑞琪1        | 臺中市                       | 市立大甲高工 | nti     | ust001r005   |                        | 94.00   | 88.00         | 79.00               | 89.80      | 89.78             |                |        |
| 5 1                                     | 101001080 | 1 張瑞琪1        | 臺中市                       | 市立大甲高工 | nti     | ust001r006   |                        | 93.00   | 92.00         | 80.00               | 90.20      | 89.78             |                |        |
| 6 1                                     | 101001080 | 1 張瑞琪1        | 臺中市                       | 市立大甲高工 | nti     | ust001r007   |                        | 93.00   | 89.00         | 80.00               | 89.60      | 89.78             |                |        |
| 7 2                                     | 101001081 | 2 李春花1        | 高雄市                       | 國立風山商工 | nti     | ust001r001   |                        | 93.00   | 92.00         | 86.00               | 91.40      | 91.38             |                |        |
| 8 2                                     | 101001081 | 2 李春花1        | 高雄市                       | 國立風山商工 | nti     | ust001r002   |                        | 94.00   | 90.00         | 85.50               | 91.50      | 91.38             |                |        |
| 9 2                                     | 101001081 | 2 李春花1        | 高雄市                       | 國立風山商工 | nti     | ust001r004   |                        | 93.00   | 92.00         | 86.00               | 91.40      | 91.38             |                | 1      |
| 10 2                                    | 101001081 | 2 李春花1        | 高雄市                       | 國立風山商工 | nti     | ust001r005   |                        | 92.00   | 92.00         | 87.00               | 91.00      | 91.38             |                |        |
| 11 2                                    | 101001081 | 2 李春花1        | 高雄市                       | 國立風山商工 | nti     | ust001r007   |                        | 93.00   | 92.00         | 87.00               | 91.60      | 91.38             |                |        |
| 12 3                                    | 101001081 | 3 劉思續1        | 高雄市                       | 國立鳳山商工 | nti     | ust001r001   |                        | 94.00   | 92.00         | 88.00               | 92.40      | 92.50             | - E i          | ゴルコ    |
| 13 3                                    | 101001081 | 3 劉思維1        | 高雄市                       | 國立風山商工 | nti     | ust001r002   |                        | 94.50   | 90.00         | 87.00               | 92.10      | 92.50             |                | ジーし 月  |
| 14 3                                    | 101001081 | 3 劉思續1        | 高雄市                       | 國立属山商工 | nti     | ust001r004   |                        | 94.00   | 92.00         | 88.00               | 92.40      | 92.50             |                |        |
| 15 3                                    | 101001081 | 3 劉思續1        | 高雄市                       | 國立鳳山商工 | nti     | ust001r005   |                        | 94.00   | 91.00         | 89.00               | 92.40      | 92.50             | 三十 名           | 当 市 庁  |
| 16 3                                    | 101001081 | 3 劉思續1        | 高雄市                       | 國立鳳山商工 | nti     | ust001r007   |                        | 94.00   | 92.00         | 92.00               | 93.20      | 92.50             | - E   5        | 루 旧니 니 |
| 17 4                                    | 101001082 | 4 李志強1        | 臺南市                       | 國立臺南高商 | nti     | ust001r001   |                        | 72.00   | 88.00         | 83.00               | 77.40      | 77.08             |                |        |
| 18 4                                    | 101001082 | 4 李志道1        | 臺南市                       | 國立臺南高商 | nti     | ust001r002   |                        | 70.00   | 89.00         | 87.00               | 77.20      | 77.08             |                |        |
| 19 4                                    | 101001082 | 4 李志強1        | 臺南市                       | 國立臺南高商 | nti     | ust001r004   |                        | 71.00   | 88.00         | 86.00               | 77.40      | 77.08             |                | 1      |
| 20 4                                    | 101001082 | 4 李志強1        | 臺南市                       | 國立臺南高商 | nti     | ust001r005   |                        | 70.00   | 89.00         | 84.00               | 76.60      | 77.08             |                | 1      |
| 21 4                                    | 101001082 | 4 李志強1        | 臺南市                       | 國立臺南高商 | nti     | ust001r007   |                        | 71.00   | 86.00         | 85.00               | 76.80      | 77.08             |                | 1      |
| 22 [5                                   | 101001082 | 5 王嘉琼1        | 嘉義市                       | 國立嘉義高商 | nti     | ust001r001   |                        | 82.00   | 85.00         | 85.00               | 83.20      | 83.20             |                | 1      |
| 23 5                                    | 101001082 | 5 王嘉璋1        | 嘉義市                       | 國立嘉義高商 | nti     | ust001r002   |                        | 81.00   | 86.00         | 87.00               | 83.20      | 83.20             |                | 1      |
| 24 5                                    | 101001082 | 5 王嘉琪1        | 嘉義市                       | 國立嘉義高商 | nti     | ust001r004   |                        | 81.00   | 86.00         | 87.00               | 83.20      | 83.20             |                | 1      |
| 25 5                                    | 101001082 | 5 王嘉琪1        | 嘉義市                       | 國立嘉義高商 | nti     | ust001r005   |                        | 82.00   | 85.00         | 85.00               | 83.20      | 83.20             |                | 1      |
| 26 5                                    | 101001082 | 5 王嘉琪1        | 嘉義市                       | 國立嘉義高商 | nti     | ust001r007   |                        | 85.00   | 83.00         | 78.00               | 83.20      | 83.20             |                | 1      |
| 27 6                                    | 101001083 | 6 黃雅惠1        | 新北市                       | 私立復興商工 | nti     | ust001r001   |                        | 99.00   | 88.00         | 88.00               | 94.60      | 94.92             |                | 1      |
| 28 6                                    | 101001083 | 6 黃雅惠1        | 新北市                       | 私立復興商工 | nti     | ust001r002   |                        | 98.00   | 91.00         | 89.00               | 94.80      | 94.92             |                | 1      |
| 29 6                                    | 101001083 | 6 黃雅惠1        | 新北市                       | 私立復興商工 | nti     | ust001r003   |                        | 99.00   | 93.00         | 87.00               | 95.40      | 94.92             |                | 1      |
| 30 6                                    | 101001083 | 6 黃雅惠1        | 新北市                       | 私立復興商工 | nti     | ust001r004   |                        | 98.00   | 89.00         | 89.00               | 94.40      | 94.92             |                | 1      |
| 31 [6                                   | 101001083 | 6 黃雅惠1        | 新北市                       | 私立復興商工 | nti     | ust001r007   |                        | 99.00   | 90.00         | 90.00               | 95.40      | 94.92             |                | 1      |
| $\cdots \models$                        | 工作表1      | +             |                           |        |         |              |                        |         |               |                     |            |                   | Þ              | I      |
| 就緒 🛅                                    |           |               |                           |        |         |              |                        |         |               | <b>=</b>            | <u> </u>   |                   | + 100%         | 1      |

#### 轉檔後分析報表

| ħ  | 窯                        | 常用  | 插         | く 版   | 面配置 公式      | 資料       | 校閱    | 檢視    | 開發人員 | a Ac             | robat | Pov  | wer Pivot |     | 吉訴我您想要 |       |       |               |                 | ₽, 共用  |
|----|--------------------------|-----|-----------|-------|-------------|----------|-------|-------|------|------------------|-------|------|-----------|-----|--------|-------|-------|---------------|-----------------|--------|
| ľ  | <b>%</b>                 | 2F: | 297 RE 84 |       | × 11 ×      | A* A* 3  |       | æ.    |      | 画用格式             | •     | 日設定  | 格式化的條     | 件・  | 計 插入 ▼ | Σ·    | A     | 0             |                 |        |
| RH |                          | -   | 무료 위기 있다. |       |             | AA       |       |       |      | \$ - %           | ,     | 👿 格式 | 化為表格▼     | 6   | ▶ 刪除 👻 | •     | Z V   | PP =>+0.40    |                 | -      |
| 見白 | ⊥<br>• • <b>*</b>        | В   | ΙĽ        | 1 • 🔛 | - 🙆 - 🗛 -   | · †ž - i | = = = | € →   |      | 00. 0.<br>00 -00 |       | 🐺 儲存 | 格樣式▼      | 1   | ●格式・   |       | 排序興師3 | 善 尋找祭<br>邏取 ▼ | 建立 PDI<br>並共用連約 | F<br>结 |
| 寛  | 貼簿                       | G.  |           | 字     | 型型          | G.       | 對調    | 曾方式   | rs.  | 數值               | G     |      | 樣式        |     | 儲存格    |       | 編輯    | Ac            | lobe Acro       | obat   |
|    |                          |     |           |       |             |          |       |       |      |                  |       |      |           |     |        |       |       |               |                 |        |
| Μ  | 12                       | Ŧ   |           | × ✓   | fx          |          |       |       |      |                  |       |      |           |     |        |       |       |               |                 |        |
|    | A                        |     | В         | С     | D           |          |       | Е     |      |                  |       | F    | G         | н   | Т      | 1     | J     | К             |                 | L      |
| 1  | 校系                       | 七碼  | <b>条所</b> | 姓名    | 報名序號        | 評:       | 量尺規面  | 向或複   | 試評分項 | 钼                | Ē     | 高分   | 最低分       | 分差  | 平均分數   | 复綜    | 合得分   | 評分委員          | 、數              |        |
| 2  | 101001                   |     |           | 張瑞琪   | 1010010801  | 專題實作     | 及實習科  | 相參習   | 成果   |                  |       | 94   | 92        | 2   | 92     | .9    | 89.78 |               | 5               |        |
| 3  | 101001                   |     |           | 張瑞琪   | 1010010801  | 專題實作     | 及實習科  | 相學習   | 成果平均 | 成績               |       | 92   | 88        | 4   | 89     | .2    | 89.78 |               | 5               |        |
| 4  | 101001                   |     |           | 張瑞琪   | 1010010801  | 修課紀錄     | 1     |       |      |                  |       | 84   | 79        | 5   | :      | 31    | 89.78 |               | 5               |        |
| 5  | 101001                   |     |           | 李春花   | 1010010812  | 專題實作     | 及實習科  | 相參習   | 成果   |                  |       | 94   | 92        | 2   |        | 93    | 91.38 |               | 5               |        |
| б  | 101001                   |     |           | 李春花   | 1010010812  | 專題實作     | 及實習利  | 相學習   | 成果平均 | 成績               |       | 92   | 90        | 2   | 91     | .6    | 91.38 |               | 5               |        |
| 7  | 101001                   |     |           | 李春花   | 1010010812  | 修課紀錄     | :     |       |      |                  |       | 87   | 85.5      | 1.5 | 86     | .3    | 91.38 |               | 5               |        |
| 8  | 101001                   |     |           | 劉思緯   | 1010010813  | 專題實作     | 及實習利  | 相參習   | 成果   |                  |       | 94.5 | 94        | 0.5 | 94     | .1    | 92.5  |               | 5               |        |
| 9  | 101001                   |     |           | 劉思緯   | 1010010813  | 專題實作     | 及實習利  | 相參習   | 成果平均 | 成績               |       | 92   | 90        | 2   | 91     | .4    | 92.5  |               | 5               |        |
| 10 | 101001                   |     |           | 劉思緯   | [1010010813 | 修課紀錄     | :     |       |      |                  |       | 92   | 87        | 5   | 88     | .8    | 92.5  |               | 5               |        |
| 11 | 101001                   |     |           | 李志強   | 1010010824  | 專題實作     | 及實習利  | 相參習   | 成果   |                  |       | 72   | 70        | 2   | 70     | .8    | 77.08 |               | 5               |        |
|    | 101001                   |     |           | 李志強   | 1010010824  | 專題實作     | 及實習利  | 相參習   | 成果平均 | 成績               |       | 89   | 86        | 3   | :      | 38    | 77.08 |               | 5               |        |
|    | [101001                  |     |           | 李志強   | 1010010824  | 修課紀錄     | :     |       |      |                  |       | 87   | 83        | 4   | :      | 35    | 77.08 |               | 5               |        |
|    | 101001                   |     |           | 王嘉琪   | 1010010825  | 專題實作     | 及實習利  | 相參習   | 成果   |                  |       | 85   | 81        | 4   | 82     | .2    | 83.2  |               | 5               |        |
|    | [101001                  |     |           | 王嘉琪   | 1010010825  | 專題實作     | 及實習利  | 相參習   | 成果平均 | 成績               |       | 86   | 83        | 3   | :      | 35    | 83.2  |               | 5               |        |
|    | [101001                  |     |           | 王嘉琪   | 1010010825  | 修課紀錄     | :     |       |      |                  |       | 87   | 78        | 9   | 84     | .4    | 83.2  |               | 5               |        |
|    | 101001                   |     |           | 黃雅惠   | 1010010836  | 專題實作     | 及實習利  | 相參習   | 成果   |                  |       | 99   | 98        | 1   | 98     | .6    | 94.92 |               | 5               |        |
| 18 | 101001                   |     |           | 黃雅惠   | 1010010836  | 專題實作     | 及實習利  | 相參習   | 成果平均 | 成績               |       | 93   | 88        | 5   | 90     | .2    | 94.92 |               | 5               |        |
| 19 | 101001                   |     |           | 黃雅惠   | 1010010836  | 修課紀錄     | :     |       |      |                  |       | 90   | 87        | 3   | 88     | .6    | 94.92 |               | 5               |        |
| 20 | 101001                   |     |           | 楊立偉   | 1010010847  | 專題實作     | 及實習科  | 相參習   | 成果   |                  |       | 93   | 91        | 2   | 91     | .6    | 89.6  |               | 5               |        |
| 21 | 101001                   |     |           | 楊立偉   | 1010010847  | 專題實作     | 及實習利  | 相參習   | 成果平均 | 成績               |       | 89   | 82        | 7   | 85     | .4    | 89.6  |               | 5               |        |
| 22 | 101001                   |     |           | 楊立偉   | 1010010847  | 修課紀錄     | :     |       |      |                  |       | 89   | 86        | 3   | 87     | .8    | 89.6  |               | 5               |        |
| 23 | 101001                   |     |           | 趙昱廷   | 1010010858  | 專題實作     | 及實習科  | 相參習   | 成果   |                  |       | 67   | 66        | 1   | 66     | .6    | 71.88 |               | 5               |        |
| 24 | 101001                   |     |           | 趙昱廷   | 1010010858  | 專題實作     | 及實習科  | 相參習   | 成果平均 | 成績               |       | 80   | 78        | 2   |        | 79    | 71.88 |               | 5               |        |
| 25 | 101001                   |     |           | 趙昱廷   | 1010010858  | 修課紀錄     | ;     |       |      |                  |       | 82   | 79        | 3   | 80     | .6    | 71.88 |               | 5               |        |
| 26 | 101001                   |     |           | 朱育辰   | 1010010859  | 專題實作     | 及實習科  | 目學習   | 成果   |                  |       | 84   | 80        | 4   | 82     | .4    | 82.86 |               | 5               |        |
| 27 | 101001                   |     |           | 朱育辰   | 1010010859  | 專題實作     | 及實習利  | 4目學習, | 成果平均 | 成績               |       | 88   | 85        | 3   | 86     | .2    | 82.86 |               | 5               |        |
| 28 | 101001                   |     |           | 朱育辰   | 1010010859  | 修課紀錄     | :     |       |      |                  |       | 83.5 | 78        | 5.5 | 80     | .9    | 82.86 |               | 5               |        |
| 29 | 101001                   |     |           | 鄭惠珍   | 1010010861  | 專題實作     | 及實習科  | 4目學習, | 成果   |                  |       | 97   | 95        | 2   |        | 96    | 90.16 |               | 5               |        |
| 30 | 101001                   |     |           | 鄭惠珍   | 1010010861  | 專題實作     | 及實習科  | 4目學習, | 成果平均 | 成績               |       | 85   | 80        | 5   | 82     | .4    | 90.16 |               | 5               |        |
| 31 | 101001                   |     |           | 鄭惠珍   | 1010010861  | 修課紀錄     | ;<br> |       |      |                  |       | 82   | 79        | 3   | 80     | .4    | 90.16 |               | 5               |        |
| 32 | 101001                   |     |           | 高志鵬   | 1010010871  | 專題實作     | 及實習科  | 4日學習, | 成果   |                  |       | 89   | 86        | 3   | 87     | .4    | 85.8  |               | 5               |        |
|    | $\leftarrow \rightarrow$ |     | 成績計       | 算     | +           |          |       |       |      |                  |       |      | 4         |     |        |       |       |               |                 | Þ      |
| 就約 | 8 🔝                      |     |           |       |             |          |       |       |      |                  |       |      |           |     |        | III I | e m   |               |                 | + 100% |

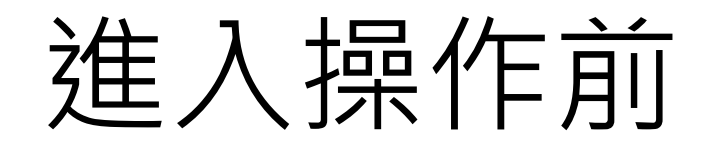

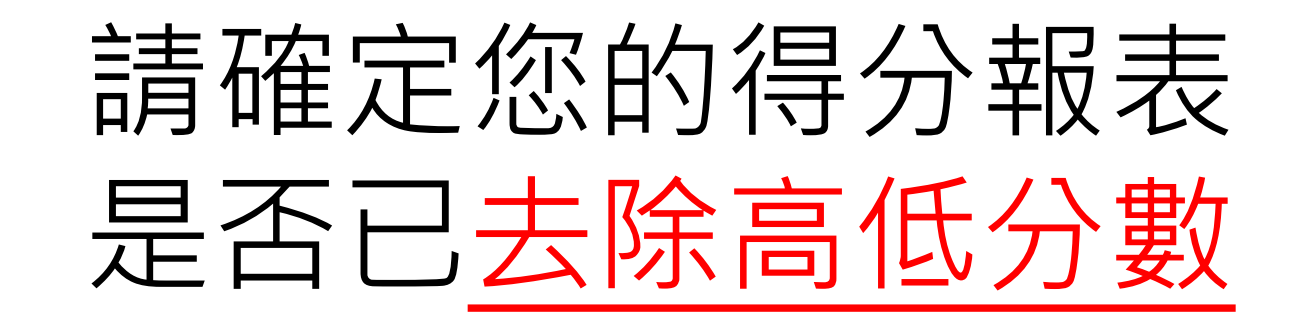

## 若尚未去除高低分數

## 請參考本手冊附錄區

先進行高低分數去除

## 程式操作-說明開始

#### 操作流程1-統一程式與得分報表路徑

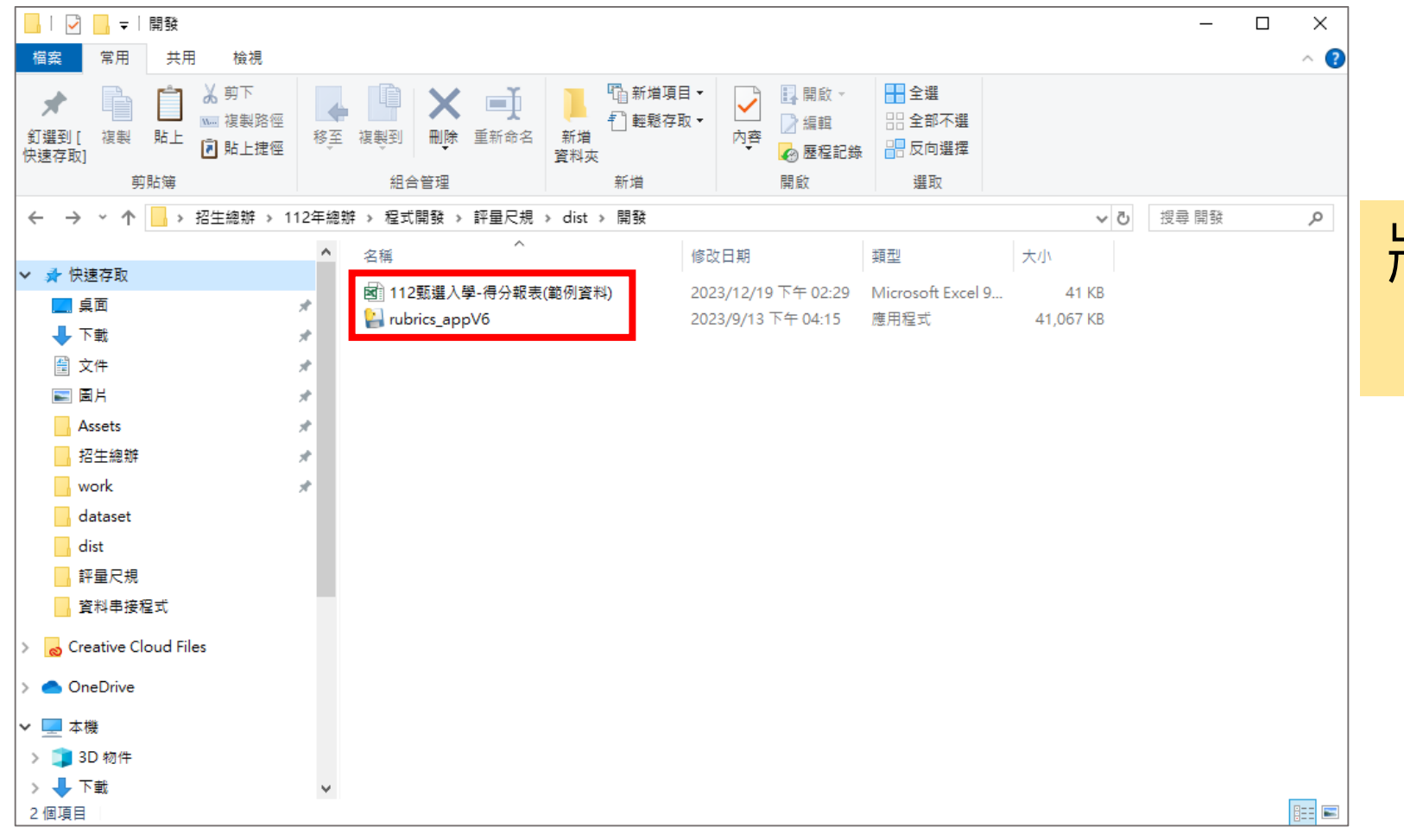

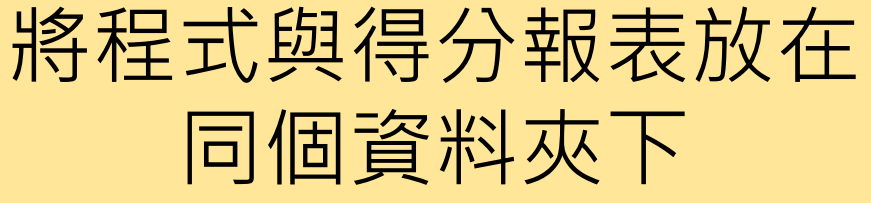

### 操作流程2-選擇要分析的入學管道

| ∉ 112年評量尺規成績轉檔程式 |                    | —    |           | ×   |
|------------------|--------------------|------|-----------|-----|
|                  |                    |      |           |     |
|                  | 申請入學ー得分報表轉檔        |      |           |     |
|                  |                    |      |           |     |
|                  | <b>甄選入學−得分報表轉檔</b> |      |           |     |
|                  |                    |      |           |     |
|                  | 技優入學−得分報表轉檔        |      |           |     |
|                  | Ready              |      |           |     |
| 技専校院招生専業化總辦公室    |                    | Deve | eloped by | 林冠宇 |

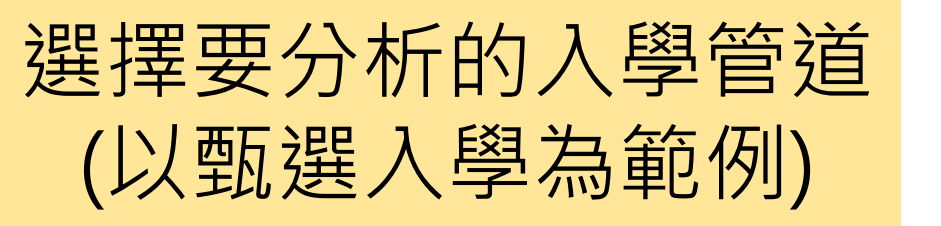

#### 操作流程3-讀取入學管道報表

| ● 112年評量尺規成績轉檔程式             |                             |                     |                   | _           |           |        |            |
|------------------------------|-----------------------------|---------------------|-------------------|-------------|-----------|--------|------------|
| ✔ 開啟                         |                             |                     |                   |             |           | ×      |            |
| ← → ヾ ↑ 🔒 → 本機 →             | 桌面 > 招生總辦 > 112年總辦 > 程式開發 > | 評量尺規 > dist > 開發    | ٽ ×               | 搜尋 開發       |           | Q      |            |
| 組合管理 ▼ 新増資料夾                 |                             |                     |                   |             | iii 🔹 🔲   | •      |            |
| 招生總辦 💉 ^                     | 名稱 ^                        | 修改日期                | 類型                | 大小          |           |        |            |
| work 📌                       | 図 112甄邏入學-得分報表(範例資料)        | 2023/12/19 下午 02:29 | Microsoft Excel 9 | 41 KB       |           |        |            |
| dataset                      |                             |                     |                   |             |           |        | 選擇資料, 遭敗對的 |
| 評量尺規                         |                             |                     |                   |             |           |        |            |
| 资料串接程式                       |                             |                     |                   |             |           |        | 人學管菹報表     |
| o Creative Cloud Files       |                             |                     |                   |             |           |        |            |
| <ul> <li>OneDrive</li> </ul> |                             |                     |                   |             |           |        |            |
| 💻 本機                         |                             |                     |                   |             |           |        |            |
| 3D 物件                        |                             |                     |                   |             |           |        |            |
|                              |                             |                     |                   |             |           |        |            |
|                              |                             |                     |                   |             |           |        |            |
| 重 桌面                         |                             |                     |                   |             |           |        |            |
| 檔案名稱(N                       | ): 112甄選入學-得分報表(範例資料)       |                     | ~                 | Excel files |           | $\sim$ |            |
|                              |                             |                     |                   | 開啟(O)       | ▼ 取湯      | á      |            |
|                              |                             |                     |                   |             |           |        |            |
|                              |                             |                     |                   |             |           |        |            |
| 技専校院招生専業化總辦公室                |                             |                     |                   | Develop     | ed by 林冠宇 |        |            |

#### 操作流程4-另存新檔

| ✔ 112年評量尺規成績轉檔程式                                                                               |                                 | - 🗆 X                                                                                                    |   |                                            |
|------------------------------------------------------------------------------------------------|---------------------------------|----------------------------------------------------------------------------------------------------|---|--------------------------------------------|
| ❷ 另存新檔                                                                                         |                                 |                                                                                                    | × |                                            |
| ← → ◇ ↑ 🔒 → 本機 > 桌面 > 招生總辦 > 1                                                                 | 12年總辦 → 程式開發 → 評量尺規 → dist → 開發 | ✓  •  •  •  •  •  •  •  •  •  •  •  •  •  •  •  •  •  •  •  •  •  •  •  •  •  •  •  •  •  •  •  •  •  •  •  •  •  •  •  •  •  •  •  •  •  •  •  •  •  •  •  •  •  •  •  •  •  •  •  •  •  •  •  •  •  •  •  •  •  •  •  •  •  •  •  •  •  •  •  •  •  •  •  •  •  •  •  •  •  •  •  •  •  •  •  •  •  •  •  •  •  •  •  •  •  •  •  •  •  •  •  •  •  •  •  •  •  •  •  •  •  •  •  •  •  •  •  •  •  •  •  •  •  •  •  •  •  •  •  •  •  •  •  •  •  •  •  •  •  •  •  •  •  •  •  •  •  •  •  •  •  •  •  •  •  •  •  •  •  •  •  •  •  •  •  •  •  •  •  •  •  •  •  •  •  •  •  •  •  •  •  •  •  •  •  •  •  •  •  •  •  •  •  • | Q |                                            |
| 組合管理 ▼ 新増資料夾                                                                                   |                                 | E== ▼                                                                                                    | ? |                                            |
| dist ▲ 名稱 ^<br>                                                                                | 修改日期 類型 沒有符合搜尋條件的項目             | 大小                                                                                                    |   | 進行另存新檔,命名<br>後儲存資料                         |
| <ul> <li> 本機</li> <li>③ 3D 物件</li> <li>↓ 下載</li> <li> 文件</li> <li>♪ 音樂</li> <li> 桌面</li> </ul> |                                 |                                                                                                    |   |                                            |
| 檔案名稱(N): 甄邏入學-尺規分析                                                                             |                                 |                                                                                                    | ~ |                                            |
| 存備類型(T): Excel files                                                                           |                                 |                                                                                                    | ~ |                                            |
| ▲ 陽藏資料夾                                                                                        |                                 | 存檔(S) 取涉                                                                                                    | ă | <mark>註:跳出另存新檔・表示資料格式</mark><br>沒問題,已計算完成。 |
| 技事校院招生専業化總辦公室                                                                                  |                                 | Developed by 林冠宇                                                                                                    |   |                                            |

#### 完成並檢查

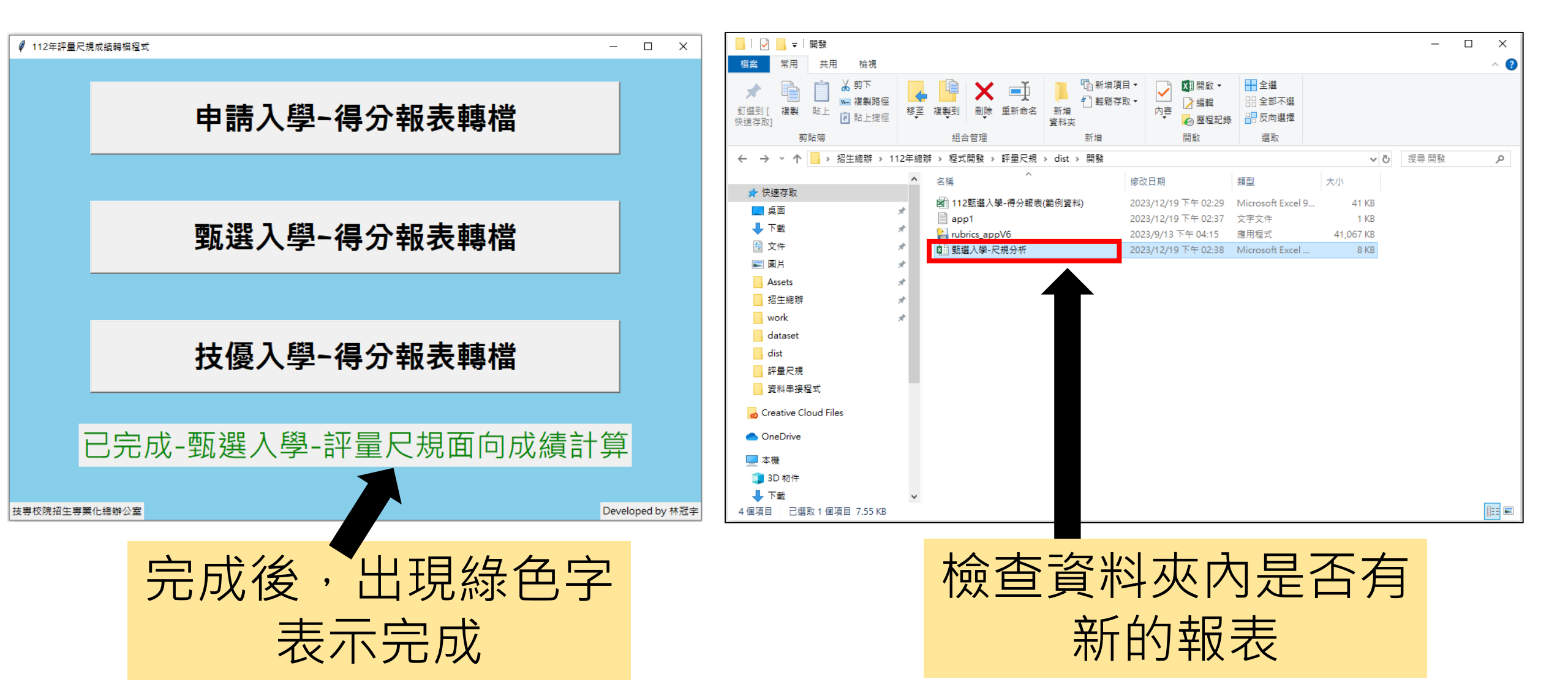

最後檢查

| 檔              | 案                                | 常用         | 插入 版            | 面配置 公式     | 資料                            | 校閱                                                                                                    | 檢視                       | 開發人員            | Acrob            | oat Po                      | wer Pivot                 | <b>♀</b> ∉            | 告訴我您想要執         | 行的動作                                                  |                         | ۶ŧ                   | 共用       |
|----------------|----------------------------------|------------|-----------------|------------|-------------------------------|----------------------------------------------------------------------------------------------------|--------------------------|-----------------|------------------|-----------------------------|---------------------------|-----------------------|-----------------|-------------------------------------------------------|-------------------------|----------------------|----------|
| <b>[</b><br>貼_ | Ľ <mark>*</mark><br>□ □ -<br>Ľ * | 新細明<br>B I |                 | • 11 •     | A <sup>*</sup> A <sup>*</sup> |                                                                                                    | ≫<br>€≣ ₹≣               |                 | 1月格式<br>\$ → % , | ▼<br>0.00, 0.⇒<br>0.00, 0.0 | 22 設定相<br>→ 格式(<br>→ 備存相) | 各式化的<br>上為表格<br>各樣式 ▼ | 條件 → 智描<br>→ 部冊 | 插入 ▼ <b>∑ ▼</b><br>削除 ▼ <b>▼</b> ▼<br>各式 ▼ <b>◆</b> ▼ | ▲<br>之下<br>排序與篩選<br>選取、 | レ<br>建立 PDF<br>並共用連結 | 6        |
| 剪              | 貼簿 「」                            |            | 5               | 型          | Est.                          | 對理                                                                                                    | 暂方式                      | G               | 數值               | G                           |                           | 樣式                    | 儲               | 存格                                                    | 編輯                      | Adobe Ac             |          |
| A 1            |                                  |            | × J             | f. tx      | 冬 <i>和</i> 印 伊 伊              |                                                                                                    |                          |                 |                  |                             |                           |                       |                 |                                                       |                         |                      | ~        |
|                |                                  |            |                 | - 1X.      | নের। ১৯৬৩                     |                                                                                                    |                          |                 |                  |                             |                           |                       |                 |                                                       |                         |                      |          |
|                | A                                | В          | С               | D          |                               |                                                                                                    | E                        |                 |                  | F                           | G                         | Н                     | I               | J                                                     | K                       | L                    | <b>≜</b> |
| 1              | 校系代                              | 碼   系月     | 所 姓名            | 報名序號       | 評                             | 量尺規面                                                                                                    | 间或後                      | 試評分項            | ie I             | 最高分                         | 最低分                       | 分差                    | 平均分數            | 綜合得分                                                  | 評分委員人數                  |                      |          |
| 2              | 101001                           |            | 張瑞琪             | 1010010801 | 專題實作                          | 及實習科                                                                                                    | 日學習                      | 「成果             |                  | 94                          | 92                        | 2                     | 92.9            | 89.78                                                 | 5                       |                      |          |
| 3              | 101001                           |            | 張瑞琪             | 1010010801 | 專題實作                          | 及實習科                                                                                                    | 日學習                      | 成果平均的           | 成績               | 92                          | 88                        | 4                     | 89.2            | 89.78                                                 | 5                       |                      |          |
| 4              | 101001                           |            | 張瑞琪             | 1010010801 | 修課紀錄                          |                                                                                                    |                          |                 |                  | 84                          | 79                        | 5                     | 81              | 89.78                                                 | 5                       |                      |          |
| 5              | 101001                           |            | 李春花             | 1010010812 | 專題實作                          | と貫習科                                                                                                    | 日學習                      | 「成果」            | D. Int           | 94                          | 92                        | 2                     | 93              | 91.38                                                 | 5                       |                      | _        |
| 6              | 101001                           |            | 李春花             | 1010010812 | 專題實作                          | しまい しんしょう しんしょう しんしょ しんしょ | 日學習                      | 「成果半均」          | <b>衣績</b>        | 92                          | 90                        | 2                     | 91.6            | 91.38                                                 | 5                       |                      | _        |
| 7              | 101001                           |            | 学春花             | 1010010812 | 修課紀録                          | ;<br>                                                                                                    | / → 6×3 mm               |                 |                  | 87                          | 85.5                      | 1.5                   | 86.3            | 91.38                                                 | 5                       |                      | _        |
| 8              | 101001                           |            | 劉思羅             | 1010010813 | 專題實作                          | と貫留科                                                                                                    | 日學習                      | '成果<br>         | D.W±             | 94.5                        | 94                        | 0.5                   | 94.1            | 92.5                                                  | 5                       |                      |          |
| 9              | 101001                           |            | 劉思羅             | 1010010813 | 專題貫作                          | 皮貫習科                                                                                                    | 日学省                      | 「成果半玙)          | <b></b>          | 92                          | 90                        | 2                     | 91.4            | 92.5                                                  | 5                       |                      |          |
| 10             | 101001                           |            | 劉忠福             | 1010010813 | 修課紀封                          | ;<br>                                                                                                    | / i==+ 683 mm            |                 |                  | 92                          | 87                        | 5                     | 88.8            | 92.5                                                  | 5                       |                      |          |
| 11             |                                  |            | 学志短             | 1010010824 | 事題貫作                          | にしていていた。                                                                                                    | 日学省                      | '风朱<br> 子星云/5-  | P.0-=            | 72                          | -70                       | 2                     | 70.8            | 77.08                                                 | 5                       |                      | _        |
| 12             |                                  |            | 学志短             | 1010010824 |                               | 反貫省科                                                                                                    | │日学省                     | '成果半玛)          | 以頏               | 89                          | 86                        | 3                     | 88              | 77.08                                                 | 5                       |                      |          |
| 13             |                                  |            | 学志短             | 1010010824 | 修課紀刻                          | रे रहे रक्तरवा⊒्र                                                                                                    | - <del>التا 6</del> 63 م |                 |                  | 87                          | 83                        | 4                     | C8              | 77.08                                                 |                         |                      |          |
| 14             |                                  |            | 工务研             | 1010010825 |                               | 、反頁省や                                                                                                    | 日常留                      | '风采<br>L式用式44   | +                | 80                          | 18                        | 4                     | 84.4            | 83.2                                                  |                         |                      | _        |
| 15             | 101001                           |            | 工务中             | 1010010823 | - 琴越貨1F                       | · 人員省代                                                                                                    | 旧之見                      | 观米平明            | 以領               | 08                          | 20                        | د<br>م                | 04.4            | 83.4                                                  | J                       |                      | _        |
| 10             | 101001                           |            | 工希识             | 1010010825 | 110 环知 31 34                  | ;<br>: 古 (南333毛)                                                                                                    | ( 🛱 ÉÉLAS                | にむ耳             |                  | 01                          | 10                        | 9                     | 04.4            | 03.2                                                  | J                       |                      | -        |
| 10             | 101001                           |            | 更1世志<br>基税重     | 1010010830 |                               | 化复自作 法审测系                                                                                                    | 日子自                      | 100末<br>116月亚村( | -tka             | 99                          | 90                        | 1                     | 90.0            | 94.92                                                 | 5                       |                      | _        |
| 10             | 101001                           |            | 更1世志<br>芸雅重     | 1010010836 | - 辛噻貝日<br>修課結約                | ·/// 및 目1-                                                                                                    | ſ□ <del>7</del> 目        | 104×11×1)       | -VARIE           | 00                          | 87                        | 3                     | 90.2            | 04.92                                                 | 5                       |                      | _        |
| 20             | 101001                           |            | - 異4世感<br>- 楊立偉 | 1010010830 | 車期害作                          | 、<br>[万 <del>百</del> 羽私                                                                                                    | (日學習                     | 「成里             |                  | 90                          | 07                        | 2                     | 00.0            | 94.92<br>80.6                                         | 5                       |                      | -        |
| 21             | 101001                           |            | 楊立偉             | 1010010047 | 事题复作                          | · 及复百个<br>· 及害驷私                                                                                                    | 1日子日<br>(日學習             | /~~~<br> 成果亚均   | 成結               | 20                          | 82                        | 7                     | 85.4            | 89.6                                                  | 5                       |                      | _        |
| 22             | 101001                           |            | 楊立偉             | 1010010847 | 修課紀錄                          |                                                                                                    | пп≁н                     | 764215-17       | tanoe            | 89                          | 86                        | 3                     | 87.8            | 89.6                                                  | 5                       |                      |          |
| 23             | 101001                           |            | 胡寻廷             | 1010010858 | 重題會作                          | :及實習科                                                                                                    | 旧魯恐                      | 成果              |                  | 67                          | 66                        | 1                     | 66.6            | 71.88                                                 | 5                       |                      |          |
| 24             | 101001                           |            | <u>満</u> 男廷     | 1010010858 | 重題實作                          | ·<br>、<br>、<br>、<br>て<br>雷<br>習<br>和                                                                                                    | 旧學習                      | /成果平均/          | 成績               | 80                          | 78                        | 2                     | 79              | 71.88                                                 | 5                       |                      |          |
| 25             | 101001                           |            | 趙昱廷             | 1010010858 | 修課紀錄                          | 2020                                                                                                    |                          |                 |                  | 82                          | 79                        | 3                     | 80.6            | 71.88                                                 | 5                       |                      |          |
|                |                                  | 5₹±        | a計算             | (+)        |                               |                                                                                                    |                          |                 |                  |                             | : 4                       | -                     |                 |                                                       |                         |                      |          |
| 就续             | 8.5                              |            |                 | 0          |                               |                                                                                                    |                          |                 |                  |                             |                           |                       |                 | ## I                                                  | ▥ ▫──-                  | + 10                 | 10%      |

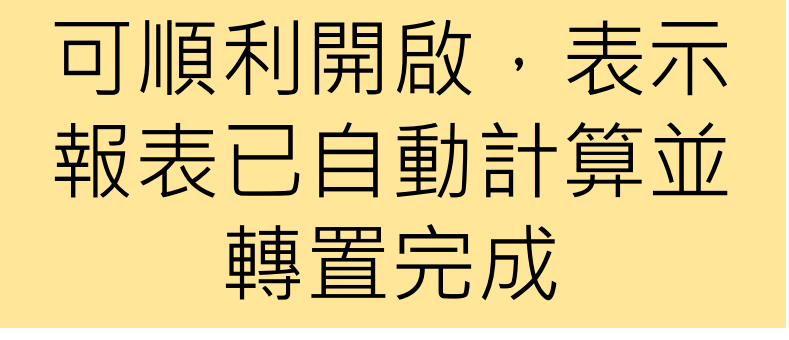

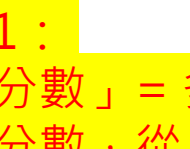

「分數」= 多位委員所給此面向的平 均分數,從 0-100分。

各面向「分數」乘上「面向比重」後 加總,等於「綜合得分」。

#### 附錄區 – 去除高低分數流程

#### 注意事項

|                                                                                                    | र्छ र 🕑 🖬          | ÷                     |                |                       | 112                                   | 甄選入學-得分    | }報表(竃       | 9例資料)_未去                 | 高低                  | [相容模式] -                   | Excel                    |                       |               |                       | Ŧ                                                                                                    | -      |                    | ×  |
|----------------------------------------------------------------------------------------------------|--------------------|-----------------------|----------------|-----------------------|---------------------------------------|------------|-------------|--------------------------|---------------------|----------------------------|--------------------------|-----------------------|---------------|-----------------------|----------------------------------------------------------------------------------------------------|--------|--------------------|----|
| 檔案                                                                                                    | 常用 插入              | 版面配置                  | 置 公式           | 資料                    | 校閲 楢                                  | えっし 開發     | 人員          | Acrobat                  | Po                  | wer Pivot                  | ♀ 告訴我:                   | 您想要執行的                | 動作            |                       |                                                                                                    |        | <u>ይ</u> #         | も用 |
| <mark>♪</mark><br>い<br>い<br>い<br>い<br>い<br>い<br>い<br>い<br>い<br>い<br>い<br>い<br>い<br>い<br>い<br>い<br>い<br>い<br>い | → Arial<br>B I U → |                       | ▼ 10 ▼ /       | A* A* ≡<br>#ž - ≣     | = <b>= </b> »                         | · · ·      | 通用ł<br>\$ → | 各式<br>% <sup>, ←.0</sup> | ▼<br>00.00<br>0.€ 0 | 22 設定格:<br>→ 格式化:<br>→ 借存格 | 式化的條件 ▼<br>為表格 ▼<br>樣式 ▼ | 翻 插入<br>診 刪除<br>箇 格式▼ | · Σ·<br>· ↓ · | ▲<br>之▼<br>排序與篩選<br>▼ | →     →     →     →     →     →     →     →     →     →     →     →     →     →     →     →     →     →     →     →     →     →     →     →     →     →     →     →     →     →     →     →     →     →     →     →     →     →     →     →     →     →     →     →     →     →     →     →     →     →     →     →     →     →     →     →     →     →     →     →     →     →     →     →     →     →     →     →     →     →     →     →     →     →     →     →     →     →     →     →     →     →     →     →     →     →     →     →     →     →     →     →     →     →     →     →     →     →     →     →     →     →     →     →     →     →     →     →     →     →     →     →     →     →     →     →     →     →     →     →     →     →     →     →     →     →     →     →     →     →     →     →     →     →     →     →     →     →     →     →     →     →     →     →     →     →     →     →     →     →     →     →     →     →     →     →     →     →     →     →     →     →     →     →     →     →     →     →     →     →     →     →     →     →     →     →     →     →     →     →     →     →     →     →     →     →     →     →     →     →     →     →     →     →     →     →     →     →     →     →     →     →     →     →     →     →     →     →     →     →     →     →     →     →     →     →     →     →     →     →     →     →     →     →     →     →     →     →     →     →     →     →     →     →     →     →     →     →     →     →     →     →     →     →     →     →     →     →     →     →     →     →     →     →     →     →     →     →     →     →     →     →     →     →     →     →     →     →     →     →     →     →     →     →     →     →     →     →     →     →     →     →     →     →     →     →     →     →     →     →     →     →     →     →     →     →     →     →     →     →     →     →     →     →     →     →     →     →     →     →     →     →     →     →     →     →     →     →     →     →     →     →     →     →     →     →     →     →     →     →     →     →     →     →     →     →     →     →     →     → | <br>並; | レ<br>立 PDF<br>共用連結 |    |
| 剪貼簿                                                                                                    | F2                 | 字型                    |                | Es .                  | 對齊方:                                  | ¢ ا        | al          | 數值                       | - G                 | 格                          | 紊式                       | 儲存格                   |               | 編輯                    |                                                                                                    | Adok   | be Acrobat         | ~  |
| P22                                                                                                    | • : ×              | <ul> <li>J</li> </ul> | f <sub>x</sub> |                       |                                       |            |             |                          |                     |                            |                          |                       |               |                       |                                                                                                    |        |                    | ~  |
| A                                                                                                    | В                  | С                     | D              | E                     |                                       | F          |             | G                        |                     | Н                          | - I                      | J                     | K             | L                     | M                                                                                                    |        | N                  |    |
| 1 自訂序                                                                                                    | 號 報名序號             | 姓名                    | 組別             | 畢業學校                  | 縣畢業學校                                 |            |             | 委員                       | 1                   | 委員姓名                       | 専業能力                     | 斞 <b>解決問題</b> 與       | 溝通協調          | <b>門 面向總分</b>         | 綜合得                                                                                                    | 分      | 評語                 |    |
| 2 1                                                                                                    | 1010010801         | 張瑞琪                   | 1              | 臺中市                   | 市立大甲裔                                 | 5I         |             | ntust001r0               | 01                  |                            | 93.00                    | 88.00                 | 80.00         | 89.40                 | 80 8                                                                                                    |        |                    |    |
| 3 1                                                                                                    | 1010010801         | 張瑞琪                   | 1              | 臺中市                   | 市立大甲酮                                 | 5I         |             | ntust001r0               | 02                  |                            | 92.50                    | 89.00                 | 82.00         | 89.70                 |                                                                                                    |        |                    |    |
| 4 1                                                                                                    | 1010010801         | 張瑞琪                   | 1              | 臺中市                   | 市立大甲裔                                 | 5I         |             | ntust001r0               | 03                  |                            | 93.00                    | 93.00                 | 79.00         | 90.20                 | 1 . Tw                                                                                                    |        |                    |    |
| 5 1                                                                                                    | 1010010801         | 張瑞琪                   | 1              | 臺中市                   | 市立大甲裔                                 | 5I         |             | ntust001r0               | 04                  |                            | 92.00                    | 88.00                 | 84.00         | 89.60                 | 89.78                                                                                                    |        |                    |    |
| 6 1                                                                                                    | 1010010801         | 張瑞琪                   | 1              | 臺中市                   | 市立大中間                                 | 5I         |             | ntust001r0               | 05                  |                            | 94.00                    | 88.00                 | 79.00         | 89.80                 | 89.78                                                                                                    |        |                    |    |
| 1                                                                                                    | 1010010801         | 張瑞琪                   | 1              | 臺中市                   |                                       | <u>新</u> 上 |             | ntust001r0               | 06                  |                            | 93.00                    | 92.00                 | 80.00         | 90.20                 | 89.78                                                                                                    |        |                    |    |
| 8 1                                                                                                    | 1010010801         | 張瑞拱                   | 1              | 臺中市                   |                                       | 51<br>     |             | ntust001r0               | 07                  |                            | 93.00                    | 89.00                 | 80.00         | 89.60                 | 89.78                                                                                                    |        |                    |    |
| 9 2                                                                                                    | 1010010812         | (学育化)<br>(本表花)        | 1              | 高雄巾                   | 國立風山る                                 | 3⊥<br>≍    |             | ntust001r0               | 01                  |                            | 93.00                    | 92.00                 | 86.00         | 91.40                 | 91.38                                                                                                    |        |                    |    |
| 10 2                                                                                                    | 1010010012         | (学僧化)<br>(本表花)        | 4              | 同雄印                   | 國立風山橋                                 | য⊥<br>≍    |             | ntust001r0               | 02                  |                            | 94.00                    | 90.00                 | 05.00         | 91.50                 | 91.30                                                                                                    |        |                    |    |
| 10 2                                                                                                    | 1010010012         | (学育化)<br>(本表花)        | 4              | <b>向</b> 御印<br>古 ## 士 | ····································· | 1⊥<br>≍⊤   |             | ntust001r0               | 03                  |                            | 91.00                    | 97.00                 | 00.00         | 91.00                 | 01.00                                                                                                    |        |                    |    |
| 12 2                                                                                                    | 1010010812         | · 子(音1G<br>) 本去だ      | 4              | 同雄印                   | 國立周山南                                 | ी⊥<br>इ⊤   |             | ntust001r0               | 04                  |                            | 93.00                    | 92.00<br>02.00        | 87.00         | 91.40<br>01.00        | 01 38                                                                                                    |        |                    |    |
| 14 2                                                                                                    | 1010010812         | · 子官16<br>) 本去花       | 4              | 自避中に                  | 同分面にあ                                 | 리그<br>독구   |             | ntust001r0               | 00                  |                            | 93.00                    | 96.00                 | 86.00         | 92.20                 | 91.30                                                                                                    |        |                    |    |
| 15 2                                                                                                    | 1010010812         | - 子音115<br>) 李寿だ      | ń.             | 宮雄市                   | 同分回にする                                | 리그<br>독구   |             | ntust001r0               | 07                  |                            | 93.00                    | 92.00                 | 87.00         | 91.60                 | 91.30                                                                                                    |        |                    |    |
| 16 3                                                                                                    | 1010010812         | 劉田鐘                   | ń.             | 高雄市                   | 國立高山道                                 | য⊥<br>র⊤   |             | ntust001r0               | 01                  |                            | 94.00                    | 92.00                 | 88.00         | 92.40                 | 92.50                                                                                                    |        |                    |    |
| 17 3                                                                                                    | 1010010813         | 劉田緯                   | - A            | 高雄市                   | 國立周山國                                 | য⊥<br>র⊤   |             | ntust001r0               | 02                  |                            | 94 50                    | 90.00                 | 87.00         | 92.10                 | 92.50                                                                                                    |        |                    |    |
| 18 3                                                                                                    | 1010010813         | 劉思緯                   | 1              | 高雄市                   | 國立風山國                                 | <br>∄⊤     |             | ntust001r0               | 03                  |                            | 92.00                    | 97.00                 | 87.00         | 92.00                 | 92.50                                                                                                    |        |                    |    |
| 19 3                                                                                                    | 1010010813         | 劉思緯                   | 1              | 高雄市                   | 國立風山國                                 | <br>а Т    |             | ntust001r0               | 04                  |                            | 94.00                    | 92.00                 | 88.00         | 92.40                 | 92.50                                                                                                    |        |                    |    |
| 20 3                                                                                                    | 1010010813         | 劉思緯                   | 1              | 高雄市                   | 國立風山國                                 | э <u>т</u> |             | ntust001r0               | 05                  |                            | 94.00                    | 91.00                 | 89.00         | 92.40                 | 92.50                                                                                                    |        |                    |    |
| 21 3                                                                                                    | 1010010813         | 劉思緯                   | 1              | 高雄市                   | 國立風山國                                 | 訂工         |             | ntust001r0               | 06                  |                            | 94.00                    | 97.00                 | 88.00         | 93.40                 | 92.50                                                                                                    |        |                    |    |
| 22 3                                                                                                    | 1010010813         | 劉思緯                   | 1              | 高雄市                   | 國立風山國                                 | 新工         |             | ntust001r0               | 07                  |                            | 94.00                    | 92.00                 | 92.00         | 93.20                 | 92.50                                                                                                    |        |                    |    |
| 23 4                                                                                                    | 1010010824         | 李志強                   | 1              | 臺南市                   | 國立臺南福                                 | 高商         |             | ntust001r0               | 01                  |                            | 72.00                    | 88.00                 | 83.00         | 77.40                 | 77.08                                                                                                    |        |                    |    |
| 24 4                                                                                                    | 1010010824         | 李志強                   | 1              | 臺南市                   | 國立臺南福                                 | 高商         |             | ntust001r0               | 02                  |                            | 70.00                    | 89.00                 | 87.00         | 77.20                 | 77.08                                                                                                    |        |                    |    |
| 25 4                                                                                                    | 1010010824         | 李志強                   | 1              | 臺南市                   | 國立臺南福                                 | 高商         |             | ntust001r0               | 03                  |                            | 68.00                    | 85.00                 | 80.00         | 73.80                 | 77.08                                                                                                    |        |                    |    |
| 26 4                                                                                                    | 1010010824         | 李志強                   | 1              | 臺南市                   | 國立臺南高                                 | 高商         |             | ntust001r0               | 04                  |                            | 71.00                    | 88.00                 | 86.00         | 77.40                 | 77.08                                                                                                    |        |                    |    |
| 27 4                                                                                                    | 1010010824         | 李志強                   | 1              | 臺南市                   | 國立臺南高                                 | 高商         |             | ntust001r0               | 05                  |                            | 70.00                    | 89.00                 | 84.00         | 76.60                 | 77.08                                                                                                    |        |                    |    |
| 28 4                                                                                                    | 1010010824         | 李志強                   | 1              | 臺南市                   | 國立臺南高                                 | 高商         |             | ntust001r0               | 06                  |                            | 72.00                    | 88.00                 | 86.00         | 78.00                 | 77.08                                                                                                    |        |                    |    |
| 29 4                                                                                                    | 1010010824         | 李志強                   | 1              | 臺南市                   | 國立臺南福                                 | 高商         |             | ntust001r0               | 07                  |                            | 71.00                    | 86.00                 | 85.00         | 76.80                 | 77.08                                                                                                    |        |                    |    |

有灰字,表示該分數 被系統排除,不列入 學生最終分數計算

在, 若您的分數沒有灰字,表示學校並無 去高低分數機制,**可直接使用程式**。

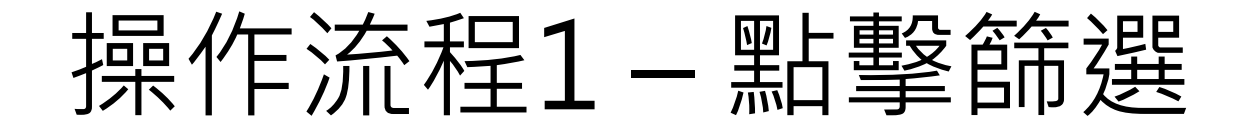

| 檔案    | 常用 插力          | 、 版面               | 配置 公式            | 資料                              | 校閱 檢視                          | 開發人員 Acro            | bat PowerF | Pivot 🛛 🔉 告訴我的                    | 欧想要執行的                 | 動作                |                    |                                      | <u></u> А, #          | 用 |
|-------|----------------|--------------------|------------------|---------------------------------|--------------------------------|----------------------|------------|-----------------------------------|------------------------|-------------------|--------------------|--------------------------------------|-----------------------|---|
|       | Arial<br>B I U | •                  | • 10 •           | A <sup>*</sup> A <sup>*</sup> ≡ | = <b>_</b> ≫<br>= = <b>€ !</b> | 書· 通用格式 □ + \$ + % ? |            | ]設定格式化的條件▼<br>)格式化為表格▼<br>)儲存格樣式▼ | 智·插入<br>診·刪除<br>■ 格式 - | - Σ<br>- Ψ<br>- ♦ | A<br>Z<br>排序與篩選    | →<br>尋找與<br>選取 → 立                   | レン<br>建立 PDF<br>並共用連結 |   |
| 剪貼簿   | 6              | 字型                 | <u>l</u>         | Gi .                            | 對齊方式                           | ら 数値                 | 5          | 樣式                                | 儲存格                    |                   | A↓ 從A3             | 到Z排序(S)                              | Acrobat               | ~ |
| A1    | •              | × v                | f <sub>x</sub> 自 | 訂序號                             |                                |                      |            |                                   |                        |                   | 【↓ 從∠雪<br>↓↑ 自訂排   | 到 A 排序( <u>O</u> )<br>非序( <u>U</u> ) |                       | * |
| A     | В              | С                  | D                | E                               | F                              | :                    | G          | H I                               | J                      | K                 | <b>9</b> (94-322/0 | 2                                    | N                     |   |
| 1 自訂序 | 弜▼ 報名序號        | ▼ 姓名               | ▼ 組別             | ▼ 畢業學 ▼                         | ┙ 畢業學校                         | ▼ 委員                 | ▼ 委員       | 姓名 ▼ 専業能 ▼                        | 解決問讀▼                  | 溝通協調              | 「即进し               | 9                                    | 2語 ▼                  |   |
| 2 1   | 1010010        | 801 張瑞琪            | Į 1              | 臺中市                             | 市立大甲高工                         | ntust                | :001r001   | 93.00                             | 88.00                  | 80.00             | _ 清除(              | <u>_</u> )                           |                       |   |
| 3 1   | 1010010        | 801 張瑞琪            | Į 1              | 臺中市                             | 市立大甲高工                         | ntust                | :001r002   | 92.50                             | 89.00                  | 82.00             | <b>1</b> 29 重新著    | ₹用(Y)                                |                       |   |
| 4 1   | 1010010        | 801 張瑞琪            | Į (1             | 臺中市                             | 市立大甲高工                         | ntus                 | :001r003   | 93.00                             | 93.00                  | 79.00             | 30.20              | 03.10                                | -                     |   |
| 5 1   | 1010010        | 801 張瑞琪            | Į (1             | 臺中市                             | 市立大甲高工                         | ntus                 | :001r004   | 92.00                             | 88.00                  | 84.00             | 89.60              | 89.78                                |                       |   |
| 6 1   | 1010010        | 801 張瑞琪            |                  | 臺中市                             | 市立大甲高工                         | ntus                 | :001r005   | 94.00                             | 88.00                  | 79.00             | 89.80              | 89.78                                |                       | _ |
| 1 1   | 1010010        | 801 張瑞琪            | 1                | 臺中市                             | 市立大中高工                         | ntus                 | :001r006   | 93.00                             | 92.00                  | 80.00             | 90.20              | 89.78                                |                       | _ |
| 8 1   | 1010010        | 801 張瑞琪            | 1                | 臺中市                             | 市立大中高工                         | ntus                 | :001r007   | 93.00                             | 89.00                  | 80.00             | 89.60              | 89.78                                |                       |   |
| 9 2   | 1010010        | 812 李春花            |                  | 高雄市                             | 國立風山商工                         | ntus                 | :001r001   | 93.00                             | 92.00                  | 86.00             | 91.40              | 91.38                                |                       | _ |
| 10 2  | 1010010        | 812 李春伯            |                  | 高雄市                             | 國立風山商上                         | ntus                 | 001r002    | 94.00                             | 90.00                  | 85.50             | 91.50              | 91.38                                |                       | _ |
| 11 2  | 1010010        | 812 李春伯            |                  | 局雄市                             | 國立風山商上                         | ntus                 | 001r003    | 91.00                             | 97.00                  | 85.00             | 91.00              | 91.38                                |                       | _ |
| 12 2  | 1010010        | 812 学春化<br>040 本本中 |                  | 高雄市                             | 國立風山商工                         | ntus                 | 001r004    | 93.00                             | 92.00                  | 86.00             | 91.40              | 91.38                                |                       | _ |
| 13 2  | 1010010        | 812 学春化            |                  | 高雄市                             | 國立風山商工                         | ntus                 | 001r005    | 92.00                             | 92.00                  | 87.00             | 91.00              | 91.38                                |                       | _ |
| 14 2  | 1010010        | 812 学春化            |                  | 高雄市                             | 國立周山商工                         | ntus                 | 001006     | 93.00                             | 96.00                  | 86.00             | 92.20              | 91.38                                |                       | _ |
| 15 2  | 1010010        | 812 字春化            | 1                | 高雄市                             | 國立周山商工                         | ntus                 | 001r007    | 93.00                             | 92.00                  | 87.00             | 91.60              | 91.38                                |                       | _ |
| 16 3  | 1010010        | 813 劉忠羂            | f 1              | 高雄市                             | 國立周山商工                         | ntus                 | 001r001    | 94.00                             | 92.00                  | 88.00             | 92.40              | 92.50                                |                       | _ |
| 1/ 3  | 1010010        | 813 劉忠羂<br>042 國思結 | f 1              | 高雄市                             | 國立風山商工                         | ntus                 | 001002     | 94.50                             | 90.00                  | 87.00             | 92.10              | 92.50                                |                       | _ |
| 10 3  | 1010010        | 013 劉忠羂<br>013 劉忠結 | ⊧ 1<br>⊾ M       | 高雄市                             | 國立周山帝王                         | ntus                 | 001-004    | 92.00                             | 97.00                  | 07.00             | 92.00              | 92.50                                |                       | _ |
| 19 3  | 1010010        | 013 劉忠羂<br>012 劇思結 | ⊧ 1<br>⊾ M       | 高雄市                             | 國立周山帝王                         | ntus                 | 001-005    | 94.00                             | 92.00                  | 00.00             | 92.40              | 92.50                                |                       | _ |
| 20 3  | 1010010        | 013 劉忠羂<br>012 劇思結 | 1<br>1           | 高雄市                             | 國立周山商工                         | ntus                 | 001-005    | 94.00                             | 91.00                  | 89.00             | 92.40              | 92.50                                |                       |   |
| 21 3  | 1010010        | 013 劉忠羂<br>012 劇思結 | 1<br>1           | 高雄市                             | 國立周山商工                         | ntus                 | 001-007    | 94.00                             | 97.00                  | 00.00             | 93.40              | 92.50                                |                       | _ |
| 22 3  | 1010010        | 813 劉忠羂            |                  | 高雄市                             | 國立風山商工                         | ntus                 | 001007     | 94.00                             | 92.00                  | 92.00             | 93.20              | 92.50                                |                       | _ |
| 23 4  | 1010010        | 024 李志强            | 1                | 臺南市                             | 國立臺南高商                         | ntus                 | 001/001    | 72.00                             | 88.00                  | 83.00             | 77.00              | //.08                                |                       |   |
| 24 4  | 1010010        | 824 李志强            |                  | 臺南市                             | 國立臺南高商                         | ntus                 | 001r002    | 70.00                             | 89.00                  | 87.00             | 77.20              | 77.00                                |                       | _ |
| 25 4  | 1010010        | 824 李志道            | 1                | 臺南市                             | 國立臺南高商                         | ntus                 | 001003     | 68.00                             | 85.00                  | 80.00             | 73.80              | 77.00                                |                       |   |
| 26 4  | 1010010        | 824 李志道            | 1                | 臺南市                             | 國立臺南高商                         | ntus                 | 001004     | /1.00                             | 88.00                  | 86.00             | 77.40              | 77.00                                |                       |   |
| 27 4  | 1010010        | 824 季志道            | E 1              | 臺南市                             | 國立臺南高商                         | ntus                 | 001r005    | 70.00                             | 89.00                  | 84.00             | 76.60              | 11.08                                |                       | _ |
| 28 4  | 1010010        | 824 季志道            |                  | 臺南市                             | 國立臺南高商                         | ntus                 | 001006     | 72.00                             | 88.00                  | 86.00             | 78.00              | 11.08                                |                       | _ |
| 29 [4 | 1010010        | 824 李志強            | £ [1             | 臺南市                             | 國立臺南高商                         | ntus                 | :001r007   | 71.00                             | 86.00                  | 85.00             | 76.80              | 77.08                                |                       |   |

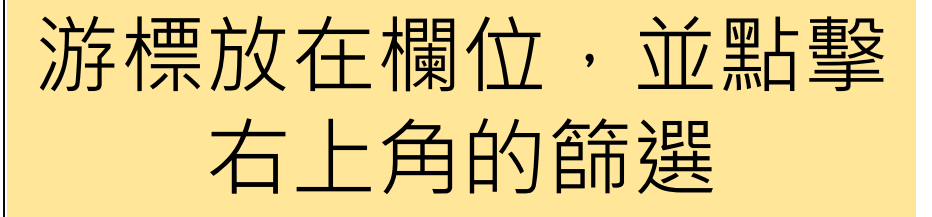

#### 操作流程2-採字型色彩篩選

| 檔案    | 常用    | 插入       | 版面配置           | 불 公式   | だ 資料                  | 校閱                                 | 檢視                                                                 | 開發人員 | 員 Acrob        | at Po    | ower Pivot           | ♀ 告訴≸            | 我您想要執行    | 亍的動作…                     |                  |        | β,≠           | ŧ用 |   |
|-------|-------|----------|----------------|--------|-----------------------|------------------------------------|--------------------------------------------------------------------|------|----------------|----------|----------------------|------------------|-----------|---------------------------|------------------|--------|---------------|----|---|
|       | Aria  | 7 11     |                | - 10 - | A A                   | = = =                              | %⁄                                                                 | r I  | 通用格式           | ▼        | ■ 記定<br>■ 格式         | 格式化的條件<br>化為表格 ▼ | ▼ 智插/     | λ <del>-</del> Σ<br>除 - ▼ | ▲<br>之下<br>排序與篩選 |        | D<br>建立 PDF   |    |   |
|       |       | <u> </u> |                |        | *   <del>11</del> 2 * |                                    | <u> </u>                                                           |      | ⊅ * % <i>*</i> | .00 ->.0 | 🐷 儲存                 | 格樣式▼             | () 格式     | t - 🔍 🗸 -                 | *                | 選取▼    | 並共用連結         |    |   |
| 剪貼簿   | Es l  |          | 字型             |        | - Fai                 | 對齊                                 | 方式                                                                 | E.   | 數值             |          | 5 I                  | 樣式               | 儲存        | 格                         | 編輯               | Δ      | Adobe Acrobat | ~  |   |
|       |       |          |                | c hrt  |                       |                                    |                                                                    |      |                |          |                      |                  |           |                           |                  |        |               |    |   |
| J1    | *     | : _ ×    |                | ☞ 解    | 決問題與                  | 目我精進                               |                                                                    |      |                |          |                      |                  |           |                           |                  |        |               | ~  |   |
|       | A     | в        | С              | D      | E                     |                                    | F                                                                  | :    |                | G        | н                    | 1                | J         | ĸ                         | L                | M      | N             |    |   |
| 1 自訂/ | 郭▼ 報名 | 序號 ▼     | 姓名             | ▼ 組別   | ▼ 畢業學                 | ▼ 畢業學相                             | 校                                                                  |      | ▼ 委員           | -        | 委員姓名                 | ▼ 専業能力           | ▼ 解決問     | ▼ 溝通協                     | ▼ 面向總分           | ▼ 綜合得: | ▼ 評語 ▼        |    |   |
| 2 1   | 10    | 0010801  | 1 張瑞琪          | 1      | 臺中市                   | 市立大印                               | 甲高工                                                                |      | ntust          | A. 從A    | 到 Z 排序(S             | 5)               |           | 80.00                     | 89.40            | 89.78  |               |    |   |
| 3 1   | 10    | 0010801  | 張瑞琪            | 1      | 臺中市                   | 市立大日                               | 甲高工                                                                |      | ntust          | 7        |                      |                  |           | 82.00                     | 89.70            | 89.78  |               |    |   |
| 4 1   | 10    | 0010801  | 張瑞琪            | 1      | 臺中市                   | 市立大日                               | 甲高工                                                                |      | ntust          | ÃJ 1ÆZ   | 到 A 排序((             | 2)               |           | 79.00                     | 90.20            | 89.78  |               |    |   |
| 5 1   | 10    | 0010801  | 張瑞琪            | 1      | 臺中市                   | 市立大師                               | 甲高工                                                                |      | ntust          | 依色       | 彩排序①                 |                  |           | ▶ 84.00                   | 89.60            | 89.78  |               |    |   |
| 6 1   | 10    | 0010801  | 張瑞琪            | 1      | 臺中市                   | 市立大師                               | 甲高工                                                                |      | ntust          |          | ··· 62 \: 10 00 00 0 | 海中部建建する          | 5倍生治理(C2) | 79.00                     | 89.80            | 89.78  |               |    |   |
| 7 1   | 10    | 0010801  | 張瑞琪            | 1      | 臺中市                   | 市立大日                               | 甲高工                                                                |      | ntust          | ¥ 周時     | 所不问题的                | 来日我相迎 11         | 「即进し」     | 80 00                     | 90 20            | 89.78  |               |    |   |
| 8 1   | 10    | 0010801  | 張瑞琪            | 1      | 臺中市                   | 市立大日                               | 甲高工                                                                |      | ntust          | 依色       | 彩篩選(1)               |                  |           | ▶ 依字型                     | 色彩篩選             | 89.78  |               |    | Ľ |
| 9 2   | 10    | 0010812  | 2 李春花          | 1      | 高雄市                   | 國立風                                | 山商工                                                                |      | ntust          | 文字       | 篩選(F)                |                  |           | •                         |                  | 91.38  |               |    | - |
| 10 2  | 10    | 0010812  | 2 李春花          | 1      | 高雄市                   | 國立風                                | 山商工                                                                |      | ntust          |          |                      |                  |           |                           |                  | 91.38  |               |    | / |
| 11 2  | 10    | 0010812  | 2 李春花          | 1      | 高雄市                   | 國立風                                | 山商工                                                                |      | ntust          | 搜尋       |                      |                  |           | e<br>e                    | 動                | 91.38  |               |    |   |
| 12 2  | 10    | 0010812  | 2 李春花          | 1      | 高雄市                   | 國立風                                | 山商工                                                                |      | ntust          |          | ✔ (全選)               |                  |           | 86.00                     | 91.40            | 91.38  |               |    |   |
| 13 2  | 10    | 0010812  | 2 李春花          | 1      | 高雄市                   | 國立風                                | 山商工                                                                |      | ntust          |          | 75.00                |                  |           | 87.00                     | 91.00            | 91.38  |               |    |   |
| 14 2  | 10    | 0010812  | 2 李春花          | 1      | 高雄市                   | 國立風                                | 山商工                                                                |      | ntust          |          | ✓ 78.00              |                  |           | 86.00                     | 92.20            | 91.38  |               | _  |   |
| 15 2  | 10    | 0010812  | 2 李春花          | 1      | 高雄市                   | 國立風                                | 山商工                                                                |      | ntust          |          | ✓ 79.00 ✓ 80.00      |                  |           | 87.00                     | 91.60            | 91.38  |               | _  |   |
| 16 3  | 10    | 0010813  | 3 劉忠緯          | 1      | 高雄市                   | 國立風                                | 山商工                                                                |      | ntust          |          | ✓ 82.00              |                  |           | 88.00                     | 92.40            | 92.50  |               | _  |   |
| 17 3  | 10    | 0010813  | 3 劉忠緯          | 1      | 高雄市                   | 國立風.                               | 山商工                                                                |      | ntust          |          | ✔ 83.00              |                  |           | 87.00                     | 92.10            | 92.50  |               | _  |   |
| 18 3  | 10    | 0010813  | 劉忠辞            | 1      | 高雄市                   | 國立風                                | 山商工                                                                |      | ntust          |          | ✓ 84.00              |                  |           | 87.00                     | 92.00            | 92.50  |               | _  |   |
| 19 3  | 10    | 0010813  | )劉忠祥           | 1      | 高雄市                   | 國立風                                | 山商工                                                                |      | ntust          |          | ✓ 85.00 ✓ 86.00      |                  |           | 88.00                     | 92.40            | 92.50  |               | _  |   |
| 20 3  | 10    | 0010813  | 3 劉忠絳          | 1      | 高雄巾                   | 「「「「」」「「」」「「」」「」」「「」」」「」」「」」」「」」」」 | 山間上                                                                |      | ntust          |          | ₹ 87.00              |                  |           | 89.00                     | 92.40            | 92.50  |               | _  |   |
| 21 3  | 10    | 0010813  | )劉忠祥           | 1<br>5 | 高雄巾                   | 「国立国」                              | 山商工                                                                |      | ntust          |          | ✔ 88.00              |                  |           | V 88.00                   | 93.40            | 92.50  |               | _  |   |
| 22 3  | 10    | 0010013  | ) 劉忠辉<br>(本士瑞  | 4      | 同雄巾                   | 関連通い                               | 山間上                                                                |      | ntust          |          |                      |                  |           | 92.00                     | 93.20            | 92.50  |               | _  |   |
| 23 4  | 10    | 10010024 | 学志理<br>  本士達   | 4      | 空田口                   | 國立書を                               | 第同間<br>素支充                                                         |      | ntust          |          |                      | 確定               | 取消        | 03.00                     | 77.20            | 77.00  |               | _  |   |
| 24 4  | 10    | 10010024 | + 子志理<br>  本士译 | 4      | 空用巾                   | 國立書                                | 用同間<br>売空商                                                         |      | ntust          |          |                      |                  |           | - 80.00                   | 73.80            | 77.09  |               | _  |   |
| 25 4  | 10    | 10010824 | + 子志理<br>  本士辞 | 4      |                       | 國立臺                                | 用同間<br>あ 主 商                                                       |      | ntust          | 01:004   |                      | 71.00            | 88.00     | 86.00                     | 77.40            | 77.08  |               | _  |   |
| 20 4  | 10    | 10010824 | • 子志理<br>  李士瑞 | 4      | 空用巾                   | 國立憲                                | 用 同 向<br>南 喜 商                                                     |      | ntusto         | 01:004   |                      | 71.00            | 89.00     | 84.00                     | 76.60            | 77.08  |               | _  |   |
| 28 4  | 10    | 10010824 | 「子志理」          | 4      | 空田印                   | 國立憲                                | (1)<br>(1)<br>(1)<br>(1)<br>(1)<br>(1)<br>(1)<br>(1)<br>(1)<br>(1) |      | ntuet0         | 01r006   |                      | 72.00            | 88.00     | 86.00                     | 78.00            | 77.08  |               | _  |   |
| 29 4  | 10    | 10010824 | 「チニュヨ」         | 4      | 三日日                   | 國立室                                | 南宮商                                                                |      | ntuet0         | 01r007   |                      | 71.00            | 86.00     | 85.00                     | 76.80            | 77.08  |               | _  |   |
| 23 4  | IV    | 10010024 | 10x 19         |        | 미메포                   | 리프로                                |                                                                    |      | ntustu         | 0 11001  |                      | 1.00             | 00.00     | 05.00                     | 10.00            | 11.00  |               |    |   |

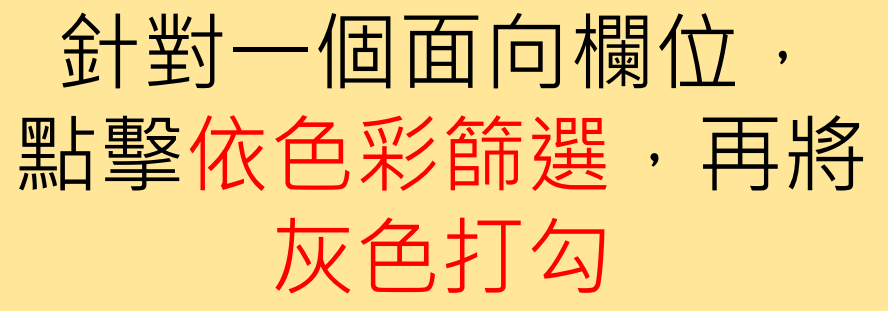

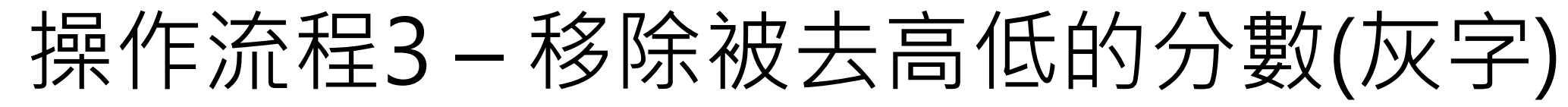

| 檔署  | 案 常)                     | 1 插入 ,                         | 版面配置             | 公式 背                  | 資料             | 校開 檢視                        | 開發人員        | Acro           | obat f    | Power Pivo  | ot ♀告               | 訴我您想要             | 執行的動作   |                     |                  |                       | <b>み</b> <sup>共用</sup> | 檀     | <b>編</b> 第                                                                                                    | 常用 插入                   | 版面配置                 | 公式                    | 資料                | 校閱 檢視                    | ! 開發                  | 人員 Acrob         | oat Po                  | ower Pivot      | ♀ 告訴我!           | 您想要執行的        | 钓動作…                         |                 |                | ۶Ļ              |
|-----|--------------------------|--------------------------------|------------------|-----------------------|----------------|------------------------------|-------------|----------------|-----------|-------------|---------------------|-------------------|---------|---------------------|------------------|-----------------------|------------------------|-------|----------------------------------------------------------------------------------------------------|-------------------------|----------------------|-----------------------|-------------------|--------------------------|-----------------------|------------------|-------------------------|-----------------|------------------|---------------|------------------------------|-----------------|----------------|-----------------|
| 「転上 | ≝ <b>%</b><br>E <b>∛</b> | Arial<br>B <i>I</i> <u>U</u> → | •                | 10 - A A              |                | = <b>.</b> % •               |             | 且用格式<br>\$ ▼ % | 9 €.0 .0  | ■ 設定格<br>的條 | ≠<br>試化格式化<br>件▼ 表格 | 為<br>儲存格<br>• 様式• | 翻 插入    | · ∑·<br>· ⊎·<br>∢ · | ▲<br>之▼<br>排序與篩選 | →     式與     選取     → | 建立 PDF<br>並共用連結        | 5     |                                                                                                    | Arial<br>B I <u>U</u> - | -                    | - 10 - A <sup>*</sup> | • • =<br>#ž • ≡   | = <b>.</b> ».            |                       | 通用格式<br>\$ → % > | ▼<br>00. 0.⇒<br>00. 00. | y 設定格式化<br>的條件▼ | 格式化為 儲<br>表格 ▼ 格 | 「<br>存格<br>試・ | ·插入 → 】<br>·删除 → 【<br>格式 → 《 | ► A<br>Z<br>排序則 | 師選 尋找與<br>選取 ▼ | 建立 PDF<br>並共用連結 |
| 剪則  | 站簿 「」                    |                                | 字型               |                       | G.             | 對齊方式                         | Es.         | 數個             | 值         | ra l        | 樣式                  |                   | 儲存格     |                     | 編輯               |                       | Adobe Acro             | • 剪   | 1肺薄 га                                                                                                    |                         | 字型                   |                       | 5                 | 對齊方式                     | G                     | 數值               |                         | 5               | 樣式               | - 14          | 諸存格                          | 編               | 餌              | Adobe Acro      |
|     |                          |                                |                  |                       |                |                              |             |                |           |             |                     |                   |         |                     |                  |                       |                        |       |                                                                                                    |                         |                      |                       |                   |                          |                       |                  |                         |                 |                  |               |                              |                 |                |                 |
| A2  |                          | • I X                          | $\checkmark f_x$ | 1                     |                |                              |             |                |           |             |                     |                   |         |                     |                  |                       |                        | * A2  | 2                                                                                                    | • I ×                   | $\checkmark f_X$     | 1                     |                   |                          |                       |                  |                         |                 |                  |               |                              |                 |                |                 |
|     | Α                        | В                              | С                | D                     | E              |                              | F           |                | G         | Н           |                     |                   | J       | K                   | L                | М                     | N C                    | A     | A                                                                                                    | В                       | С                    | D                     | E                 |                          | F                     |                  | G                       | Н               |                  | J             | K                            | L               | M              | N               |
| 1   | 自訂序                      | 報名序號 ▼ 姓                       | 名 🔹 🕺            | 1月月 💌 単               | 業學↓▼           | 畢業學校                         |             | ▼ 委員           |           | 愛員姓:        | 名 🔻 専業              | 能1 解決             | 間」「溝通   |                     | 句總/▼ 綜           | 合得(二)                 | 平語 ▼                   | 1     | 自訂序書▼                                                                                                    | ▼報名序號 ▼                 | 姓名 🔻                 | 組別 💌                  | 畢業學ॺ▼             | 畢業學校                     |                       | ▼ 委員             | -                       | 委員姓名 💌          | 専業能に             | 解決問題          | 『 溝通協計                       | 面向總公            | ▼ 綜合得/▼        | 評語 ▼            |
| 2   |                          | 1010010801 强                   | 瑞琪 1             | 臺                     | 中市             | 市立大甲高工                       |             | ntus           | st001r001 |             | 93.0                | 0 88.0            | 0.08    | 0 89.               | .40 89.          | .78                   |                        | 2     | 1                                                                                                    | 1010010801              | 張瑞琪                  | 1                     | 臺中市               | 市立大甲高工                   | E.                    | ntust0           | 001r001                 |                 | 93.00            | 88.00         | 80.00                        | 89.40           | 89.78          |                 |
| 4   |                          | 1010010801 强                   | 瑞琪 1             | 臺                     | 中市             | 市立大甲高工                       |             | ntus           | st001r003 |             | 93.0                | 0 93.0            | 0 79.0  | 0 90.               | .20 89.          | .78                   |                        | 4     | 19<br>                                                                                                    | 1010010001              | PETATH               |                       | 臺中市               | 市立大甲高工                   | Ξ                     | ntust0           | 001r003                 |                 | 93.00            | 93.00         | 79.00                        | 90.20           | 89.78          |                 |
| 11  |                          | 1010010812 李                   | 春花 1             | 高                     | 雄市             | 國立鳳山商工                       |             | ntus           | st001r003 |             | 91.0                | 0 97.0            | 0 85.0  | 0 91.               | .00 (91.         | .38                   |                        | Ar    | nal 📲                                                                                                    | 10 • A A                | \$*%                 | ' 🗄 🔡                 | 高雄市               | 國立鳳山商工                   | -                     | ntust0           | 001r003                 |                 | 91.00            | 97.00         | 85.00                        | 91.00           | 91.38          |                 |
| 14  |                          | 1010010812 3                   | 春花 1             | 高                     | 雄市             | 國立風山商工                       |             | ntus           | st001r006 |             | 93.0                | 0 96.0            | 0 86.0  | 0 92.               | .20 (91.         | .38                   |                        | В     | $I \equiv I$                                                                                                    | 🕭 - 🛕 - 🛄 -             | • 5.0 .00 <b>→</b> 0 | y i                   | 高雄市               | 國立風山商工                   | -                     | ntust0           | 001r006                 |                 | 93.00            | 96.00         | 86.00                        | 92.20           | 91.38          |                 |
| 18  |                          | 1010010813 §                   |                  | 高                     | 雄市             | 國立鳳山商工                       | -           | ntus           | st001r003 |             | [92.0               | 0 97.0            | 0 [87.0 | 92.                 | .00 92.          | .50                   |                        |       |                                                                                                    |                         |                      |                       | 高雄市               | 國立風山商工                   |                       | ntust0           | 001r003                 |                 | 92.00            | 97.00         | 87.00                        | 92.00           | 92.50          |                 |
| 21  |                          | 1010010813 §                   | 思辞   1           | 高                     | 雄市             | 國立周山商工                       | -           | ntus           | st001r006 |             | 94.0                | 0 97.0            | 0 88.0  | 93.                 | .40 92.          | .50                   |                        | 21    | 13<br>                                                                                                    | 1010010813              | 劉忠禪                  | 1                     | 高雄市               | 國立鳳山商工                   |                       | ntust            | 001r006                 |                 | 94.00            | 97.00         | 88.00                        | [93.40          | 92.50          |                 |
| 25  | -                        | 1010010824 \$                  | 志理 1             | 토                     | 南市             | 國立臺南高商                       | 1           | ntus           | st001r003 |             | 68.0                | 0 85.0            | 0 80.0  | 10 73.              | .80 11.          | .08                   |                        |       | , 則 Ւ(∐)                                                                                                    | 824                     | 李志强                  | 1                     | 臺南市               | 國立臺南高商                   | 1                     | ntust            | 001r003                 |                 | 68.00            | 85.00         | 80.00                        | 73.80           | 77.08          |                 |
| 20  | -                        | 1010010824 9                   | 法理               | 로                     | 用巾             | <u>幽江</u> 晕用高冏<br>同志吉关京在     | 1           | ntus           | st001-002 |             | 72.0                | 0 00.0            | 0 86.0  | 10 78.              | .00 11.          | .08                   |                        | - Ep  | ⅰ 複製(C)                                                                                                    | 824                     | 学志理                  | 1                     | 臺南市<br>吉芝士        | 國立臺南高商                   | 1)<br>                | ntustu           | JU1rUU6                 |                 | 72.00            | 88.00         | 86.00                        | 78.00           | 77.08          |                 |
| 32  | -                        | 1010010025 ±                   | 満現               | 新                     | 裁 円<br>羊 十     | 國立嘉義同間                       | 1           | ntus           | -+001-000 |             | 70.0                | 0 02.0            | 0 00.0  | 10 79.              | .20 03.          | .20                   |                        | 6     | い いっちょう しょうしん しょうしん しょうしょう しょうしん しょうしん しょうしん しょうしん しょうしん しょうしん しょうしん しょう しょうしん しょう しょうしょう しょう しょう しょう しょう しょう しょう しょう | ē25<br>回:               | 土品枳                  |                       | お表巾               | 國立嘉義高商                   | 5                     | ntustu           | 011003                  |                 | 78.00            | 82.00         | 80.00                        | 79.20           | 83.20          |                 |
| 35  |                          | 1010010025 ±                   | 新現               | 売:                    | 歳の             | 凶⊥ 希義向間<br>利力復興 东丁           | •           | ntus           | st001r006 |             | 02.0                | 0 00.0            | 0 00.0  | 0 03.               | 20 03.           | .20                   |                        |       |                                                                                                    | 625                     | 土新枳                  | 1                     | 新義巾               | 図11 結義 高階<br>利 立 復 卿 奈 丁 | 5<br>-                | ntustu           | 01-005                  |                 | 02.00            | 85.00         | 80.00                        | 04.00           | 83.20          |                 |
| 41  |                          | 1010010036 g                   | 加忠               | 新1.                   | 北主             | 1411復興間上<br>乳亡復興商士           |             | ntus           | o+001r005 |             | 90.0                | 0 00.0            | 0 03.0  | 0 94.               | 60 <b>94</b> .   | .92                   |                        |       |                                                                                                    | 0.00                    | 更加患<br>芝唑由           | 4                     | ᇓᇑᇖᇚ              | 他立復興間上                   | -                     | ntusto           | 01-006                  |                 | 90.00            | 00.00         | 03.00                        | 94.20           | 94.92          |                 |
| 42  | -                        | 1010010030 g                   | 山田田 1            |                       | /L8\$          | 19.11復興間工<br>同立号林男宮          |             | ntus           | a+001-001 |             | 95.0                | 0 05.0            | 0 53.0  | 0 55.               | 20 54            | .52                   |                        |       | 避摆性肌                                                                                                    | 5 H(S) 030              | 與加急                  | 4                     | 체내니다)<br>휴산/비행    | 1位立復興岡工<br>同立号林岩海        | -<br>2 <del>-</del> - | ntusto           | 01-001                  |                 | 01.00            | 00.00         | 00 00                        | 90.00           | 54.52          |                 |
| 44  | ,                        | 1010010047 18                  | 立体 1             |                       | 11」###         | 幽立貝州宗貝<br>國立吕林岩海             | (同上)<br>:空干 | ntus           | c+001r003 |             | 91.0                | 0 00.0            | 0 87.0  | 0 00.               | 00 80            | 60                    |                        |       |                                                                                                    | 847                     | 物立律                  | 4                     | 単210時<br>春27日時    | 國立員作宗寶                   | (同上<br>2空下            | ntusto           | 01:001                  |                 | 91.00            | 00.00         | 87.00                        | 09.20           | 89.60          |                 |
| 53  |                          | 1010010858 #                   |                  | 1<br>1<br>1<br>1<br>1 | 1L-757<br>/⊢8¥ | 國立其作未見<br>國立昌林岩寨             | (同上)<br>:空干 | ntua           | c+001r003 |             | 66.0                | 0 78.0            | 0 78.0  | 0 70                | 80 71            | .00                   |                        | i i   | 插入列([                                                                                                    | 047                     |                      | 4                     | 単2115時に<br>高く/日間2 | 國立員作宗員                   | 「同上」                  | ntusto           | 01-003                  |                 | 66.00            | 78.00         | 79.00                        | 70.80           | 71.99          |                 |
| 56  |                          | 1010010858 #                   |                  |                       | 1し和称<br>(上国社   | 國立員作未見<br>國立昌林崇寧             | 「「「」」       | ntus           | et001r005 |             | 66.0                | 0 80.0            | 0 85.0  | 10 72               | 60 71            | .00                   |                        |       | 刪除列([                                                                                                    | D) 158                  | 相立た                  | 4                     | 単21しおボ<br>春ジノト 開設 | 國立員作宗員                   | 1回上<br>第三十            | ntust            | 01:005                  |                 | 00.00            | 80.00         | 85.00                        | 72.60           | 71.88          |                 |
| 60  |                          | 1010010859 #                   | 奇馬 1             |                       | 111-1131       | 國立員林崇貞<br>國立昌林崇審             |             | ntus           | et001r003 |             | 79.0                | 0 83.0            | 0 75.0  | 10 79               | 00 82            | 86                    |                        |       | 法除去求                                                                                                    | 859                     | 生容局                  | 4                     | 彩化脈               | 國立員林崇勇                   |                       | ntust            | 011000                  |                 | 79.00            | 83.00         | 75.00                        | 79.00           | 82.86          |                 |
| 63  |                          | 1010010859 #                   | 奇辰 1             |                       | 化縣             | 國立員林崇賓                       |             | ntus           | st001r006 |             | 84.0                | 0 86.0            | 0 80.0  | 10 83               | 60 82            | 86                    |                        |       | <i>演</i> 际内程                                                                                                    | 859                     | 朱育辰                  | 1                     | 彰什縣               | 國立員林墨海                   | 高工                    | ntust            | 01r006                  |                 | 84.00            | 86.00         | 80.00                        | 83.60           | 82.86          |                 |
| 69  | 0                        | 1010010861 単                   | 事珍 1             | ·                     | 北市             | <u>山立</u> 女 11 米 英<br>市立十林高商 | i           | ntus           | st001r005 |             | 87.0                | 0 80.0            | 0 80 0  | 0 84                | 20 90            | 16                    |                        | 8=    | 儲存格格                                                                                                    | 各式(E) 861               | 鄞事珍                  | 1 1                   | 喜北市               | 市立十林高商                   | 5<br>5                | ntust0           | 001r005                 |                 | 87.00            | 80.00         | 80.00                        | 84 20           | 90.16          |                 |
| 70  | 0                        | 1010010861                     | 事珍 1             | · <u></u> 二·          | th m           | 市立十林高商                       | ī           | ntus           | st001r006 |             | 97.0                | 0 80 0            | 0 84.0  | 0 91                | 00 90            | 16                    |                        |       | 利宫(R)                                                                                                    | 861                     | 鄞事珍                  | 9 i                   | 富北市               | 市立十林高商                   | <del>.</del><br>ត     | ntust0           | 001r006                 |                 | 97.00            | 80.00         | 84 00                        | 91.00           | 90.16          |                 |
| 74  | 1                        | 1010010871 演                   | 志鵬 1             |                       | 北市             | 市立十林高商                       | ī           | ntus           | st001r003 |             | 83.0                | 0 89.0            | 0 81.0  | 0 83.               | 80 85            | .80                   |                        |       | 20100(11)-                                                                                                    | 871                     | 高志鵬                  | 9 i                   | <b>喜</b> 北市       | 市立十林高商                   | ត                     | ntust0           | )01r003                 |                 | 83.00            | 89.00         | 81.00                        | 83.80           | 85.80          |                 |
| 77  | 1                        | 1010010871 高                   | 志鵬 1             |                       | 北市             | 市立十林高商                       | ſ           | ntus           | st001r006 |             | 88.0                | 0 85.0            | 0 83.0  | 0 86.               | 40 85            | .80                   |                        |       | 隱藏( <u>H</u> )                                                                                                    | 871                     | 高志鵬                  | 1                     | 臺北市               | 市立士林高商                   | -<br>1                | ntust0           | 001r006                 |                 | 88.00            | 85.00         | 83.00                        | 86.40           | 85.80          |                 |
| 81  | 2                        | 1010010881 5                   | 美玲 1             | 新:                    | 北市             | 私立復興商工                       |             | ntus           | st001r003 |             | 85.0                | 0 92.0            | 0 86.0  | 0 86.               | 60 88.           | .62                   |                        |       | 取減隱藏                                                                                                    | 蔵(山) 881                | 吳美玲                  | 1                     | 新北市               | 私立復興商工                   | -                     | ntust0           | 001r003                 |                 | 85.00            | 92.00         | 86.00                        | 86.60           | 88.62          |                 |
| 84  | 2                        | 1010010881 男                   | 美玲 1             | 新:                    | 北市             | 私立復興商工                       |             | ntus           | st001r006 |             | 89.0                | 0 91.0            | 0.88.0  | 0 89.:              | 20 88.           | .62                   |                        | 84    | 12                                                                                                    | 1010010881              | 吳美玲                  | 1                     | 新北市               | 私立復興商工                   |                       | ntust0           | 001r006                 |                 | 89.00            | 91.00         | 88.00                        | 89.20           | 88.62          |                 |
| 88  | 3                        | 1010010882 請                   | 佳蓉 1             | 澎                     | 湖縣             | 國立澎湖海事                       | 水產          | ntus           | st001r003 |             | 83.0                | 0 84.0            | 0 83.0  | 0 83.               | .20 85.          | .24                   |                        | 88    | 13                                                                                                    | 1010010882              | 謝佳蓉                  | 1 3                   | 澎湖縣               | 國立澎湖海事                   | 水産                    | ntust0           | 001r003                 |                 | 83.00            | 84.00         | 83.00                        | 83.20           | 85.24          |                 |
| 91  | 3                        | 1010010882 藤                   | 佳蓉 1             | 澎                     | 湖縣             | 國立澎湖海事                       | 水産          | ntus           | st001r006 |             | 87.0                | 0 83.0            | 0 85.0  | 0 85.               | .80 85.          | .24                   |                        | 91    | 13                                                                                                    | 1010010882              | 謝佳蓉                  | 1 3                   | 澎湖縣               | 國立澎湖海事                   | 水產                    | ntust0           | 001r006                 |                 | 87.00            | 83.00         | 85.00                        | 85.80           | 85.24          |                 |
| 95  | 4                        | 1010010891 🕅                   | 明瑋 1             | 新                     | 竹市             | 國立新竹高商                       | ī           | ntus           | st001r003 |             | 72.0                | 0 87.0            | 0 81.0  | 0 76.               | .80 79           | .66                   |                        | 95    | 14                                                                                                    | 1010010891              | 陳明瑋                  | 1 🕴                   | 新竹市               | 國立新竹高商                   | 5                     | ntust0           | 001r003                 |                 | 72.00            | 87.00         | 81.00                        | 76.80           | 79.66          |                 |
| 98  | 4                        | 1010010891 関                   | 明瑋 1             | 新                     | 竹市             | 國立新竹高商                       | i           | ntus           | st001r006 |             | 76.0                | 0 89.0            | 0 85.0  | 0 80.               | .40 79.          | .66                   |                        | 98    | 14                                                                                                    | 1010010891              | 陳明瑋                  | 1 ;                   | 新竹市               | 國立新竹高商                   | 5                     | ntust0           | 001r006                 |                 | 76.00            | 89.00         | 85.00                        | 80.40           | 79.66          |                 |
| 102 | 5                        | 1010010901 ±                   | 曉菁 1             | 高                     | 雄市             | 市立三民家商                       | i           | ntus           | st001r003 |             | 88.0                | 0 84.0            | 0 82.0  | 0 86.               | 00 88.           | .00                   |                        | 102   | 15                                                                                                    | 1010010901              | 王曉菁                  | 1 7                   | 高雄市               | 市立三民家商                   | 5                     | ntust0           | 001r003                 |                 | 88.00            | 84.00         | 82.00                        | 86.00           | 88.00          |                 |
| 105 | 5                        | 1010010901 ±                   | 曉菁 1             | 高                     | 雄市             | 市立三民家商                       | i           | ntus           | st001r006 |             | 92.0                | 0 83.0            | 0 84.0  | 0 88.               | .60 88.          | .00                   |                        | - 105 | 15                                                                                                    | 1010010901              | 王曉菁                  | 1 i                   | 高雄市               | 市立三民家商                   | 5                     | ntust0           | 001r006                 |                 | 92.00            | 83.00         | 84.00                        | 88.60           | 88.00          |                 |
|     | •                        | 工作表1                           | +                |                       |                |                              |             |                |           |             | 4                   |                   |         |                     |                  |                       | l l                    |       | 4                                                                                                    | 工作表1                    | +                    |                       |                   |                          |                       |                  |                         |                 | 4                |               |                              |                 |                |                 |
| 就緒  | 從 105中                   | 水出 30筆記錄                       | 1                |                       |                |                              | Ψ           | 均值: 1010       | 0010851   | 項目個數        | :390 加總             | : 30300325        | 5524    |                     | 巴                |                       | + 100%                 | 就紛    | 者 從 105                                                                                                    | 5中找出 30筆記錄              |                      |                       |                   |                          |                       | 平均值: 10100       | 10851                   | 項目個數: 390       | 加總: 303          | 00325524      | =                            |                 |                | + 10            |

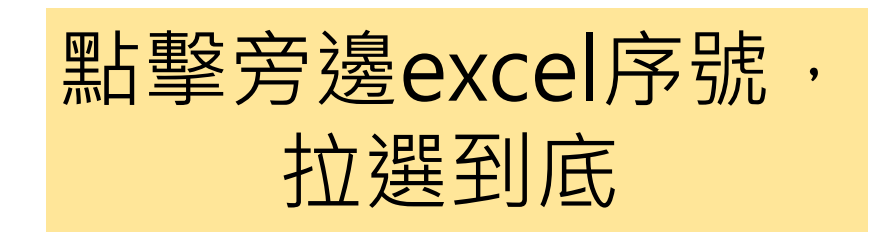

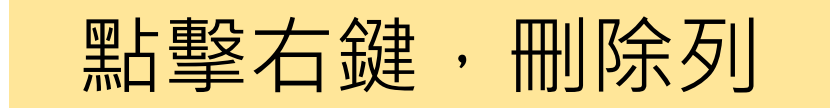

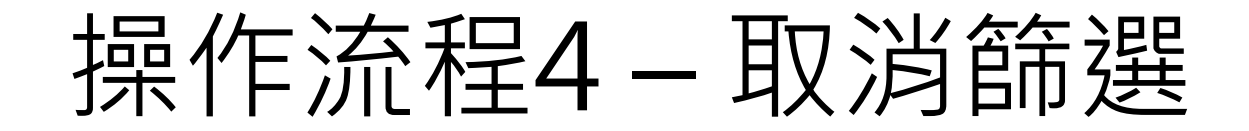

| 檔案       | 常                                      | 開 插入           | 版面配置                     | 计 公式                     | 資料                                        | 校閱 檢視                           | 開發人員               | Acrobat       | Power P | ivot 🖓                                | 告訴我您              | 想要執行的                      | 勆作                    |                      |                       | Я #             | 開       |          |
|----------|----------------------------------------|----------------|--------------------------|--------------------------|-------------------------------------------|---------------------------------|--------------------|---------------|---------|---------------------------------------|-------------------|----------------------------|-----------------------|----------------------|-----------------------|-----------------|---------|----------|
| 貼上       | ×<br>⊪ -                               | Arial<br>B I U | •   🖽 •   <mark>4</mark> | - 10 -<br>♪ - <u>A</u> - | A <sup>*</sup> A <sup>*</sup> ≡<br>⊕ž * ≡ | = <b>_</b> ≫.<br>= = <b>€ =</b> | ler 通用<br>□ - \$ - | 格式<br>• % • 5 | ·00 ·00 | 設定格式化<br>格式化為表<br>儲存格樣式               | 的條件 ▼<br>格 ▼<br>▼ | 翻 插入 ·<br>診 刪除 ·<br>簡 格式 • | γ Σ •<br>γ Ψ •<br>∢ • | ▲<br>大<br>排序與篩選<br>▼ | →     式與     選取     ▼ | 建立 PDF<br>並共用連結 |         |          |
| 剪貼       | 簿。                                     |                | 字型                       |                          | F2                                        | 對齊方式                            | F2                 | 數值            | Es.     | 樣式                                    |                   | 儲存格                        |                       | AU 從A到               | Z排序( <u>S</u> )       | Acrobat         | ^       |          |
| A2       |                                        | - : >          | < ~ 1                    | £ 1                      |                                           |                                 |                    |               |         |                                       |                   |                            |                       | Ă↓ 從Z到               | A 排序(O)               | 1               | ~       |          |
|          | Δ                                      | В              | C                        | D                        | F                                         |                                 | F                  | G             |         | н                                     |                   |                            | ĸ                     | ▶↑ 自訂排               | 序( <u>U</u> )         | N               |         |          |
| 1 自      | □□□□□□□□□□□□□□□□□□□□□□□□□□□□□□□□□□□□□□ | 報名序號           | ▼姓名、                     | 組別                       | ▼ 畢業學 へ                                   | / 畢業學校                          |                    | ▼ 委員          | ▼ 委員    | 世名 ▼ 専                                | -<br>■業能/マ        | 解決問₽                       | 溝通協調                  | ▼ 篩選(E)              | )                     | 福 ▼             |         | 55       |
| 77       |                                        |                |                          |                          |                                           |                                 |                    |               |         |                                       |                   |                            |                       | 📡 清除( <u>C</u>       | )                     |                 |         | 二半       |
| 78       |                                        |                |                          |                          |                                           |                                 |                    |               |         |                                       |                   |                            |                       | 2 重新套                | 用①                    | _               |         | <b>W</b> |
| 80       |                                        |                |                          |                          |                                           |                                 |                    |               |         |                                       |                   |                            |                       |                      |                       |                 |         |          |
| 81       |                                        |                |                          |                          |                                           |                                 |                    |               |         |                                       |                   |                            |                       |                      |                       |                 |         |          |
| 83       |                                        |                |                          |                          |                                           |                                 |                    |               |         |                                       |                   |                            |                       |                      |                       |                 |         |          |
| 84       |                                        |                |                          |                          |                                           |                                 |                    |               |         |                                       |                   |                            |                       |                      |                       |                 | _       |          |
| 86       |                                        |                |                          |                          |                                           |                                 |                    |               |         |                                       |                   |                            |                       |                      |                       |                 |         |          |
| 87       |                                        |                |                          |                          |                                           |                                 |                    |               |         |                                       |                   |                            |                       |                      |                       |                 |         |          |
| 89       |                                        |                |                          |                          |                                           |                                 |                    |               |         |                                       |                   |                            |                       |                      |                       |                 |         |          |
| 90       |                                        |                |                          |                          |                                           |                                 |                    |               |         |                                       |                   |                            |                       |                      |                       |                 |         |          |
| 91<br>92 |                                        |                |                          |                          |                                           |                                 |                    |               |         |                                       |                   |                            |                       |                      |                       |                 |         |          |
| 93       |                                        |                |                          |                          |                                           |                                 |                    |               |         |                                       |                   |                            |                       |                      |                       |                 |         |          |
| 94       |                                        |                |                          |                          |                                           |                                 |                    |               |         |                                       |                   |                            |                       |                      |                       |                 | _       |          |
| 96       |                                        |                |                          |                          |                                           |                                 |                    |               |         |                                       |                   |                            |                       |                      |                       |                 |         |          |
| 97       |                                        |                |                          |                          |                                           |                                 |                    |               |         |                                       |                   |                            |                       |                      |                       |                 |         |          |
| 99       |                                        |                |                          |                          |                                           |                                 |                    |               |         |                                       |                   |                            |                       |                      |                       |                 |         |          |
| 100      |                                        |                |                          |                          |                                           |                                 |                    |               |         |                                       |                   |                            |                       |                      |                       |                 |         |          |
| 101      |                                        |                |                          |                          |                                           |                                 |                    |               |         |                                       |                   |                            |                       |                      |                       |                 |         |          |
| 102      |                                        |                |                          |                          |                                           |                                 |                    |               |         |                                       |                   |                            |                       |                      |                       |                 |         |          |
| 104      |                                        |                |                          |                          |                                           |                                 |                    |               |         |                                       |                   |                            |                       |                      |                       |                 |         |          |
| 100      |                                        | 工作実1           |                          |                          |                                           | -                               |                    |               |         | : 4                                   |                   |                            |                       |                      |                       |                 |         |          |
| 就緒       | 從 105                                  | 中找出 30筆記       |                          |                          |                                           |                                 |                    |               | 項目個數:   | · · · · · · · · · · · · · · · · · · · | : 0               |                            |                       | ш <b>–</b> –         | -                     | + 100           | r<br>)% |          |

占擊「排序與篩選」 再點擊一次篩選 取消篩選功能

完成

| 檔案   | 常               | 用 插入           | 版面配置        | 公式             | 資料    | 校閱      | 檢視 開發人           | 員 Acrobat | Pow             | ver Pivot | ♀ 告訴我您 | 医想要執行的 |                                                                                |                      |       | R          | 4 共用 |
|------|-----------------|----------------|-------------|----------------|-------|---------|------------------|-----------|-----------------|-----------|--------|--------|--------------------------------------------------------------------------------|----------------------|-------|------------|------|
|      | <b>X</b><br>⊡ - | Arial          |             | • 10 •         |       | = _ *   |                  | 通用格式      | <b>*</b>        | ●         |        |        | 插入 ▼<br>刪除 ▼                                                                   | ∑ - A<br>Z<br>↓ tcat |       | ゆう PDF     |      |
| 7H   | <b>*</b>        | в <u>г</u> п - |             | 2 • <u>A</u> • | ₩ž× ≡ | - = = • |                  | \$ * % *  | .00 <b>→</b> .0 | 的條件▼      | 表格▼ 格  | 就 ▼ 🗒  | 格式▼                                                                            | 🖉 v 👘 v              | 選取▼   | 並共用連編      | ŧ    |
| 剪貼簿  | ξ G             |                | 字型          |                | 5     | 對齊方     | τ r <sub>a</sub> | 數值        | E.              |           | 樣式     | 信      | 晢存格                                                                            | 編輯                   | t     | Adobe Acro | 5 🔺  |
|      |                 |                |             |                |       |         |                  |           |                 |           |        |        |                                                                                |                      |       |            |      |
| A1   |                 |                | √ f;        | 自訂             | 序號    |         |                  |           |                 |           |        |        |                                                                                |                      |       |            | ~    |
|      | А               | В              | С           | D              | E     |         | F                | G         |                 | н         | 1 1    | J      | К                                                                              | L                    | м     | N          | C 🔺  |
| 1 自調 | 丁序號             | 報名序號           | 姓名          | 組別             |       | 鼎畢業學校   |                  | 委員        | 國               | 員姓名       | 専業能力!  | 解決問題   | <u> </u><br>八<br>二<br>二<br>二<br>二<br>二<br>二<br>二<br>二<br>二<br>二<br>二<br>二<br>二 | 周月面向總分               | 綜合得分  | 評語         |      |
| 2 1  |                 | 1010010801     | 張瑞琪         | 1              | 臺中市   | 市立大甲    | 高工               | ntust001  | Ir002           |           | 92.50  | 89.00  | 82.00                                                                          | 89.70                | 89.78 |            |      |
| 3 1  |                 | 1010010801     | 張瑞琪         | 1              | 臺中市   | 市立大甲    | 高工               | ntust001  | Ir004           |           | 92.00  | 88.00  | 84.00                                                                          | 89.60                | 89.78 |            |      |
| 4 1  |                 | 1010010801     | 張瑞琪         | 1              | 臺中市   | 市立大甲    | 高工               | ntust001  | Ir005           |           | 94.00  | 88.00  | 79.00                                                                          | 89.80                | 89.78 |            |      |
| 5 1  |                 | 1010010801     | 張瑞琪         | 1              | 臺中市   | 市立大甲    | 高工               | ntust001  | r006            |           | 93.00  | 92.00  | 80.00                                                                          | 90.20                | 89.78 |            |      |
| 6 1  |                 | 1010010801     | 張瑞琪         | 1              | 臺中市   | 市立大甲    | 高工               | ntust001  | r007            |           | 93.00  | 89.00  | 80.00                                                                          | 89.60                | 89.78 |            |      |
| 7 2  |                 | 1010010812     | ? 李春花       | 1              | 高雄市   | 國立風山    | 商工               | ntust001  | Ir001           |           | 93.00  | 92.00  | 86.00                                                                          | 91.40                | 91.38 |            |      |
| 8 2  |                 | 1010010812     | ? 李春花       | 1              | 高雄市   | 國立風山    | 商工               | ntust001  | r002            |           | 94.00  | 90.00  | 85.50                                                                          | 91.50                | 91.38 |            |      |
| 9 2  |                 | 1010010812     | ? 李春花       | 1              | 高雄市   | 國立風山    | 商工               | ntust001  | Ir004           |           | 93.00  | 92.00  | 86.00                                                                          | 91.40                | 91.38 |            |      |
| 10 2 |                 | 1010010812     | ? 李春花       | 1              | 高雄市   | 國立風山    | 商工               | ntust001  | r005            |           | 92.00  | 92.00  | 87.00                                                                          | 91.00                | 91.38 |            | _    |
| 11 2 |                 | 1010010812     | ? 李春花       | 1              | 高雄市   | 國立風山    | 商工               | ntust001  | r007            |           | 93.00  | 92.00  | 87.00                                                                          | 91.60                | 91.38 |            | _    |
| 12 3 |                 | 1010010813     | 劉思緯         | 1              | 高雄市   | 國立風山    | 商工               | ntust001  | Ir001           |           | 94.00  | 92.00  | 88.00                                                                          | 92.40                | 92.50 |            | _    |
| 13 3 |                 | 1010010813     | 劉思緯         | 1              | 高雄市   | 國立風山    | 商工               | ntust001  | r002            |           | 94.50  | 90.00  | 87.00                                                                          | 92.10                | 92.50 |            |      |
| 14 3 |                 | 1010010813     | 劉思緯         | 1              | 高雄市   | 國立風山    | 商工               | ntust001  | r004            |           | 94.00  | 92.00  | 88.00                                                                          | 92.40                | 92.50 |            |      |
| 15 3 |                 | 1010010813     | 劉思緯         | 1              | 高雄市   | 國立風山    | 商工               | ntust001  | r005            |           | 94.00  | 91.00  | 89.00                                                                          | 92.40                | 92.50 |            |      |
| 16 3 |                 | 1010010813     | 劉思緯         | 1              | 高雄市   | 國立風山    | 商工               | ntust001  | Ir007           |           | 94.00  | 92.00  | 92.00                                                                          | 93.20                | 92.50 |            |      |
| 17 4 |                 | 1010010824     | 李志強         | 1              | 臺南市   | 國立臺南    | 高商               | ntust001  | Ir001           |           | 72.00  | 88.00  | 83.00                                                                          | 77.40                | 77.08 |            |      |
| 18 4 |                 | 1010010824     | 李志強         | 1              | 臺南市   | 國立臺南    | 高商               | ntust001  | r002            |           | 70.00  | 89.00  | 87.00                                                                          | 77.20                | 77.08 |            |      |
| 19 4 |                 | 1010010824     | 李志強         | 1              | 臺南市   | 國立臺南    | 高商               | ntust001  | Ir004           |           | 71.00  | 88.00  | 86.00                                                                          | 77.40                | 77.08 |            |      |
| 20 4 |                 | 1010010824     | 李志強         | 1              | 臺南市   | 國立臺南    | 高商               | ntust001  | Ir005           |           | 70.00  | 89.00  | 84.00                                                                          | 76.60                | 77.08 |            |      |
| 21 4 |                 | 1010010824     | 李志強         | 1              | 臺南市   | 國立臺南    | 高商               | ntust001  | r007            |           | 71.00  | 86.00  | 85.00                                                                          | 76.80                | 77.08 | ļ          |      |
| 22 5 |                 | 1010010825     | 王嘉琪         | 1              | 嘉義市   | 國立嘉義    | 高商               | ntust001  | Ir001           |           | 82.00  | 85.00  | 85.00                                                                          | 83.20                | 83.20 |            |      |
| 23 5 |                 | 1010010825     | 王嘉琪         | 1              | 嘉義市   | 國立嘉義    | 高商               | ntust001  | r002            |           | 81.00  | 86.00  | 87.00                                                                          | 83.20                | 83.20 |            |      |
| 24 5 |                 | 1010010825     | 王嘉琪         | 1              | 嘉義市   | 國立嘉義    | 高商               | ntust001  | r004            |           | 81.00  | 86.00  | 87.00                                                                          | 83.20                | 83.20 |            |      |
| 25 5 |                 | 1010010825     | 王嘉琪         | 1              | 嘉義市   | 國立嘉義    | 高商               | ntust001  | r005            |           | 82.00  | 85.00  | 85.00                                                                          | 83.20                | 83.20 |            |      |
| 26 5 |                 | 1010010825     | 土嘉琪         | 1              | 嘉義市   | 國立嘉義    | 高商               | ntust001  | Ir007           |           | 85.00  | 83.00  | 78.00                                                                          | 83.20                | 83.20 |            |      |
| 27 6 |                 | 1010010836     | <b>黃雅惠</b>  | 1              | 新北市   | 私立復興    | 商工               | ntust001  | Ir001           |           | 99.00  | 88.00  | 88.00                                                                          | 94.60                | 94.92 |            |      |
| 28 6 |                 | 1010010836     | <b>資雅惠</b>  | 1              | 新北市   | 私立復興    | 商工               | ntust001  | r002            |           | 98.00  | 91.00  | 89.00                                                                          | 94.80                | 94.92 |            |      |
| 29 6 |                 | 1010010836     | 5 黄雅惠<br>   | 1              | 新北市   | 私立復興    | 商工               | ntust001  | r003            |           | 99.00  | 93.00  | 87.00                                                                          | 95.40                | 94.92 |            |      |
| 30 6 |                 | 1010010836     | ) 黄雅惠       | 1              | 新北市   | 松立復興    | 简上               | ntust001  | Ir004           |           | 98.00  | 89.00  | 89.00                                                                          | 94.40                | 94.92 |            |      |
| 31 6 |                 | 1010010836     | <b></b> 黄雅惠 | 1              | 新北市   | 松立復興    | 間上               | ntust001  | 1007            |           | 99.00  | 90.00  | 90.00                                                                          | 95.40                | 94.92 |            |      |
|      | •               | 工作表1           | $\oplus$    |                |       |         |                  |           |                 |           | 4      |        |                                                                                |                      |       |            | Þ    |
| 就緒   |                 |                |             |                |       |         |                  |           |                 |           |        |        |                                                                                |                      |       | +          | 100% |

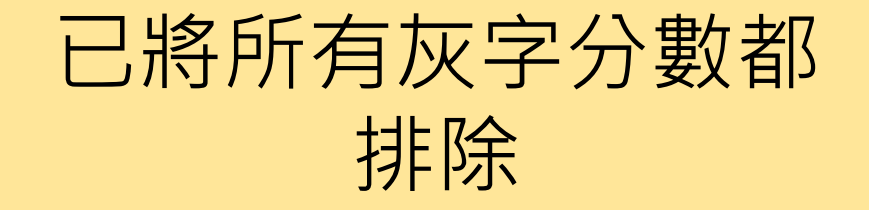

#### The End